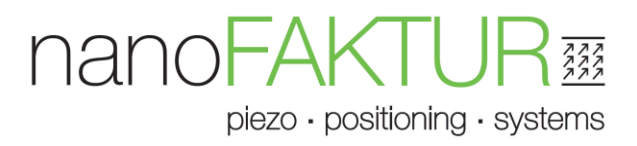

## User Manual E.006

## Exx-0603n Series Digital Controllers

Date: 2024-08-30

#### This document is valid for the following products:

Release: 2.4

- FOD-060310
   Digital Controller, 1 Channel, OEM-Board, SGS
   FOC-060310
- Digital Controller, 1 Channel, OEM-Board, Cap. Sensor
- EBD-060310 Digital Controller, 1 Channel, SGS
- EBC-060310Digital Controller, 1 Channel, Cap. Sensor
- **EBD-060320**Digital Controller, 2 Channels
- EBD-060325
   Digital Controller, 2 Channels plus 1 constant voltage
- EBD-060330
  Digital Controller, 3 Channels

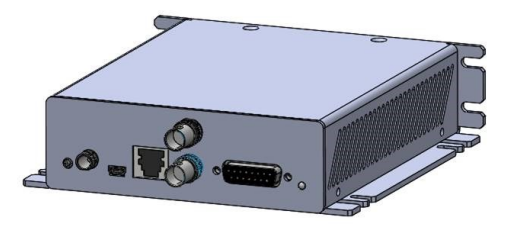

EBD-060310/EBC-060310

All rights related to this document are reserved. Copying and quoting of the manual or parts of it is prohibited and allowed only after written permission of nanoFaktur GmbH.

This manual is for information only and subject to change without notice. Images may not be up to date.

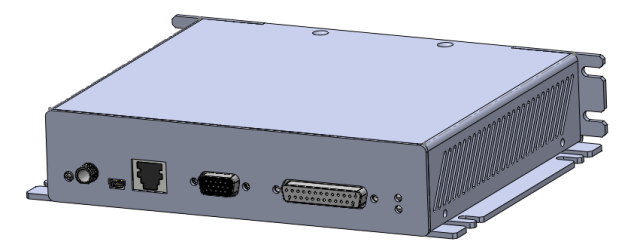

EBD-060320, EBD-060325 (2 Status-LEDs) and EBD-060330 (3 Status-LEDs)

### ©nanoFaktur GmbH

Peterzeller Str. 8c 78048 Villingen-Schwenningen, Germany Tel +49 7721 9464700 Email info@nanoFaktur.com

Manual E.006 V 2.4

## Contents

| 1. | Decla | laration of Conformity |                                                           |    |  |  |  |
|----|-------|------------------------|-----------------------------------------------------------|----|--|--|--|
| 2. | ExD-0 | )603n                  | n Digital Controllers                                     | 6  |  |  |  |
|    | 2.1.  | Spec                   | ification                                                 | 6  |  |  |  |
|    | 2.2.  | Dime                   | ensions EOx-060310                                        | 7  |  |  |  |
|    | 2.3.  | Dime                   | ensions EBx-060310/310                                    | 8  |  |  |  |
|    | 2.4.  | Dime                   | ensions EBD-060320, EBD-060325, EBD060330                 | 9  |  |  |  |
| 3. | Inter | faces.                 |                                                           | 10 |  |  |  |
|    | 3.1.  | EBx-(                  | 060310, EOx-060310, Front                                 | 10 |  |  |  |
|    | 3.2.  | EBD-                   | -060320, EBD-060325, EBD-060330, Front                    | 11 |  |  |  |
|    | 3.3.  | Pin-A                  | Assignments1                                              | 12 |  |  |  |
|    | 3.3.1 |                        | Analog I/O of EBD-060320, EBD-060325 and EBD-060330       | 12 |  |  |  |
|    | 3.3.2 |                        | DSub15f and DSub25f, Stage-Connectors                     | 13 |  |  |  |
| 4. | Softw | /are a                 | and Communication1                                        | 14 |  |  |  |
|    | 4.1.  | Softv                  | ware Installation                                         | 14 |  |  |  |
|    | 4.1.1 |                        | Download up-to-date software and documentation            | 14 |  |  |  |
|    | 4.1.2 |                        | Install Windows <sup>®</sup> driver for USB (as COM-port) | 14 |  |  |  |
|    | 4.1.3 |                        | Setup TCP/IP for Ethernet                                 | 15 |  |  |  |
|    | 4.2.  | Oper                   | ration and Tuning via the nFControl GUI                   | 16 |  |  |  |
|    | 4.2.1 |                        | Install nFControl GUI                                     | 16 |  |  |  |
|    | 4.2.2 |                        | Quick guide                                               | 16 |  |  |  |
|    | 4.3.  | Com                    | manding                                                   | 21 |  |  |  |
|    | 4.3.1 |                        | Package format                                            | 21 |  |  |  |
|    | 4.3.2 |                        | Command-Set                                               | 23 |  |  |  |
|    | 4.3.3 |                        | Parameters                                                | 26 |  |  |  |
|    | 4.4.  | Oper                   | ration                                                    | 29 |  |  |  |
|    | 4.4.1 |                        | Position Commanding and Reading                           | 29 |  |  |  |
|    | 4.4.2 |                        | Function block diagram                                    | 29 |  |  |  |
|    | 4.4.3 |                        | Target selection                                          | 30 |  |  |  |
|    | 4.4.4 |                        | Trajectory controlling                                    | 31 |  |  |  |
|    | 4.4.5 |                        | Analog I/O                                                | 32 |  |  |  |
|    | 4.4.6 |                        | Event                                                     | 33 |  |  |  |
|    | 4.4.7 |                        | Data-Recorder                                             | 34 |  |  |  |
|    |       |                        |                                                           |    |  |  |  |

piezo · positioning · systems

|    | 4.4.8 | •      | Firmware update                  | 36 |
|----|-------|--------|----------------------------------|----|
|    | 4.4.9 | •      | Macro function                   | 37 |
|    | 4.4.1 | 0.     | Auto-zero function               | 41 |
| 5. | Expla | inatio | n: Open- and Closed-Loop         | 42 |
| !  | 5.1.  | Ope    | n Loop Behavior                  | 42 |
| !  | 5.2.  | Volta  | age-Behavior of a $d_{33}$ - PZT | 43 |
| !  | 5.3.  | Clos   | ed Loop Operation                | 44 |
| 6. | Troul | blesh  | ooting                           | 45 |
|    |       |        |                                  |    |

# nanoFAKIL

#### piezo · positioning · systems

## **1.Declaration of Conformity**

### according to ISO / IEC Guide 22 and EN 45014

| Manufacturer:            | nanoFaktur GmbH              |   |
|--------------------------|------------------------------|---|
| Address of Manufacturer: | Peterzeller Str. 8c          |   |
|                          | 78048 Villingen-Schwenningen |   |
|                          | Germany                      | 7 |

#### The manufacturer declares that the product

| Short Description: | Digital Controller, Voltage-Amplifier                                                 |
|--------------------|---------------------------------------------------------------------------------------|
| Model Numbers:     | EBC-060310, EBD-060310, EBD-060320, EBD-060325,<br>EBD-060330, EOC-060310, EOD-060310 |
|                    |                                                                                       |
| Product Options:   | EBD/EBC, Standard                                                                     |
|                    | EOD/EOC, with appropriate additional enclosure only,                                  |
|                    | not in the scope of delivery                                                          |

is consistent with the following standards and directives:

2014/35/EU, Low Voltage Directive (LVD) 2014/30/EU, EMC Directive 2011/65/EU/ RoHS Directive

| Safety (Low Voltage Directive): | IEC 61010-1:2010, IEC 61010-1:2010/AMD1:2016 |
|---------------------------------|----------------------------------------------|
| EMC:                            | EN 61326-1:2013                              |
| RoHS:                           | EN IEC 63000:2018                            |

Electrical equipment which is intended to be integrated in other electrical equipment or enclosures, only conforms to the cited EMC Standards and normative documents, if the user ensures compliant enclosures and connections when integrating. Appropriate measures: installation of the components in qualified shielded enclosures and the usage of qualified connectors.

Villingen-Schwenningen, Germany, February, 2024

Dipl.-Ing. (FH) Klaus Pollak, Director

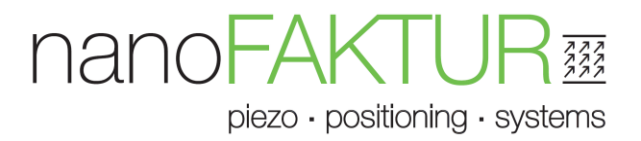

Caution! High Voltage! Must be read!

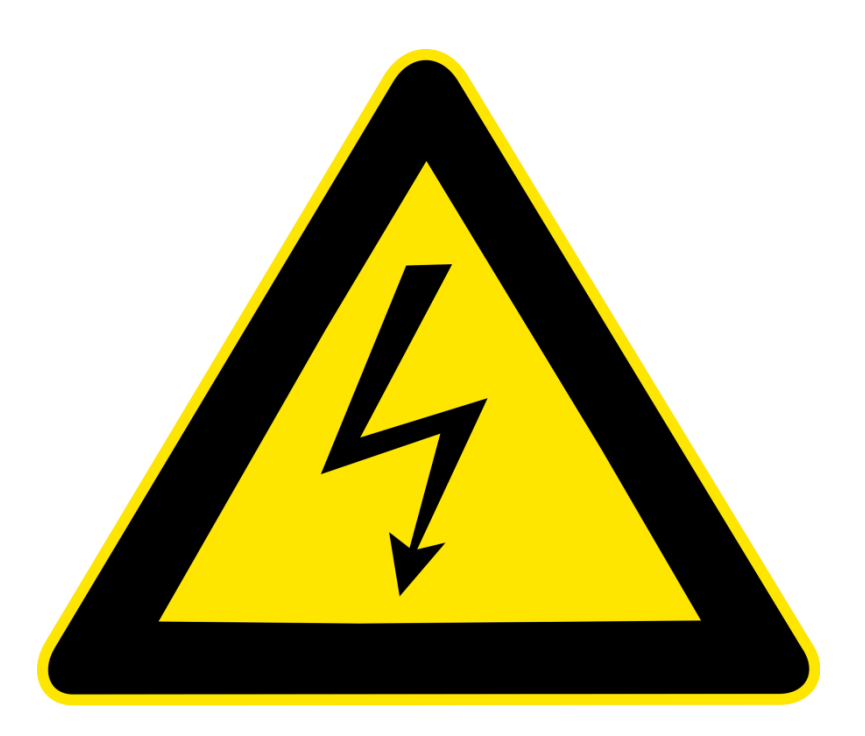

The devices described in this manual are high-voltage amplifiers. Improper handling may harm the health of the operator or even be lethal.

Operating personnel must have basic understanding of voltage-amplifying electronics and piezoelectricity. Persons handling open (OEM, bare boards) electronics must be entitled to handle highvoltage electronics according to the valid rules. Safety cannot be guaranteed if the devices are operated incorrectly.

Warranty and liability of nanoFaktur are void if housed devices are opened or in case of any other hardware-manipulations. Use the determined interfaces for connections only. Intentional or default improper operation void all warranty of liability.

#### nanoFAKTU piezo · positioning · systems

## 2.ExD-0603n Digital Controllers

## 2.1. Specification

| Products                      | Digital Controllers for Piezo-Actuators/Displacement-     |              |           |  |  |  |
|-------------------------------|-----------------------------------------------------------|--------------|-----------|--|--|--|
|                               | Sensors                                                   |              |           |  |  |  |
| Product Numbers               | Exx-0603n (n=number of channels times 10)                 | Unit         | Tolerance |  |  |  |
|                               |                                                           |              |           |  |  |  |
| Channels                      | 1-3                                                       |              |           |  |  |  |
| Output Voltage for Piezo      | -45 to +180                                               | V            | max.      |  |  |  |
| Current                       | 150                                                       | mA           | peak max. |  |  |  |
| Average Current               | 60                                                        | mA           | max.      |  |  |  |
|                               |                                                           |              |           |  |  |  |
| Sensors                       | ExD-versions, Strain-Gages (SGS)                          |              |           |  |  |  |
|                               | ExC-versions, capacitive sensors                          |              |           |  |  |  |
| Resolution                    | 18                                                        | Bit          |           |  |  |  |
|                               |                                                           |              |           |  |  |  |
| Control Loop Time             | 20 for ExD-060310/ExC-060310                              | μs           |           |  |  |  |
|                               | 40 for 2-3 channel controllers                            | μs           |           |  |  |  |
| Control Parameters            | PID, 2 Notch Filters per channel                          |              |           |  |  |  |
| Software                      | nFControl Windows™ GUI                                    |              |           |  |  |  |
| Operating System Requirements | Microsoft <sup>®</sup> Windows <sup>™</sup> 7/8/10        |              |           |  |  |  |
| Wave-Generators               | Sine-wave only                                            |              |           |  |  |  |
| Data-Recorders                | 2 Recorders (each has 512 data)                           |              |           |  |  |  |
|                               |                                                           | _            |           |  |  |  |
| Digital Interfaces            | USB 2.0 as COM-port, Ethernet,                            |              |           |  |  |  |
|                               | RS232 (optional)                                          |              |           |  |  |  |
| Analog Input                  | settable, -10 to +10, -5 to +5, 0 to 10                   | V            |           |  |  |  |
|                               | (Internal 1k Low pass filter)                             |              |           |  |  |  |
| Analog Output                 | -5  to  + 5  (for EBD-0602xx)                             | V            |           |  |  |  |
| Connection Angles 1/0         | -5 to +10 (for EBD-0603XX)                                |              |           |  |  |  |
| Connection, Analog I/O        | 2X BNC (1 CH), DSub15f (2, 3 CH Versions)                 |              |           |  |  |  |
| Connection, Plezo and Sensor  | DSUD151 (1 CH), DSUD251 (2, 3 CH VERSIONS)                |              |           |  |  |  |
| D/S counter cocket            | SwitchCraft Doworlack \$10K\$12                           |              |           |  |  |  |
| r/s, counter-socket           |                                                           |              |           |  |  |  |
| Power Supply (Vin)            | external                                                  |              |           |  |  |  |
| Vin Voltage                   | 24 (1.5A min.)                                            | VDC          |           |  |  |  |
| Vin Protection                | Power input reverse polarity protection                   |              |           |  |  |  |
| Static Power Consumption      | Ca. 7.5                                                   | W            |           |  |  |  |
|                               |                                                           |              |           |  |  |  |
| Ambient Temperature           | +10 to +40                                                | °C           |           |  |  |  |
| Standards (EOD/EOC with       | 2014/35/EU, Low Voltage Directive (LVD)                   | •            | •         |  |  |  |
| appropriate additional        | 2014/30/EU, EMC Directive                                 |              |           |  |  |  |
| enclosure only. not in the    | Safety (Low Voltage Directive): IEC 61010-1:2010. IEC 610 | 10-1:2010/AI | MD1:2016  |  |  |  |
| scope of delivery)            | EMC: EN 61326-1:2013                                      | , -          |           |  |  |  |
|                               | RoHS: EN IEC 63000:2018                                   |              |           |  |  |  |

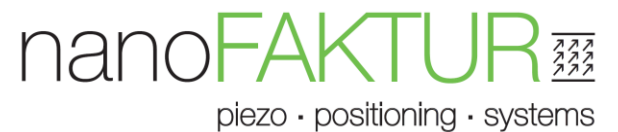

### 2.2. Dimensions EOx-060310

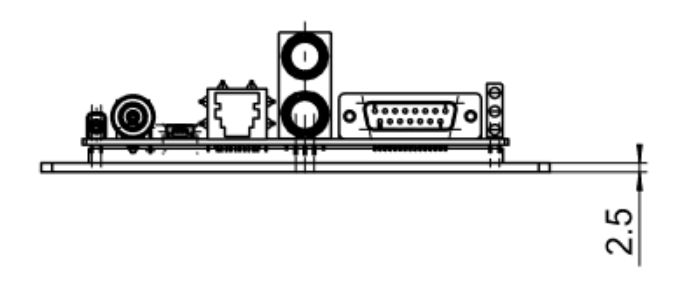

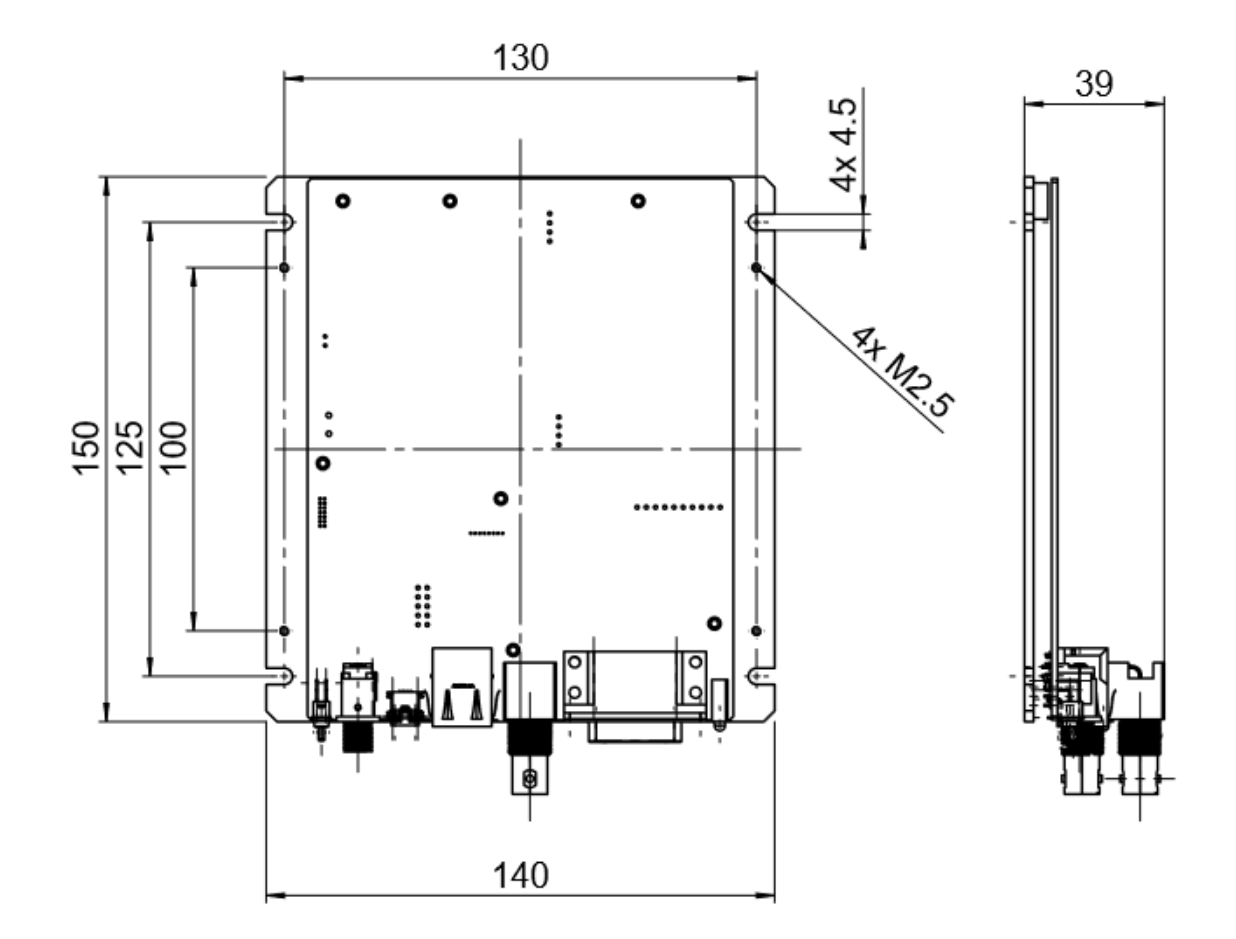

piezo · positioning · systems

## 2.3. Dimensions EBx-060310/310

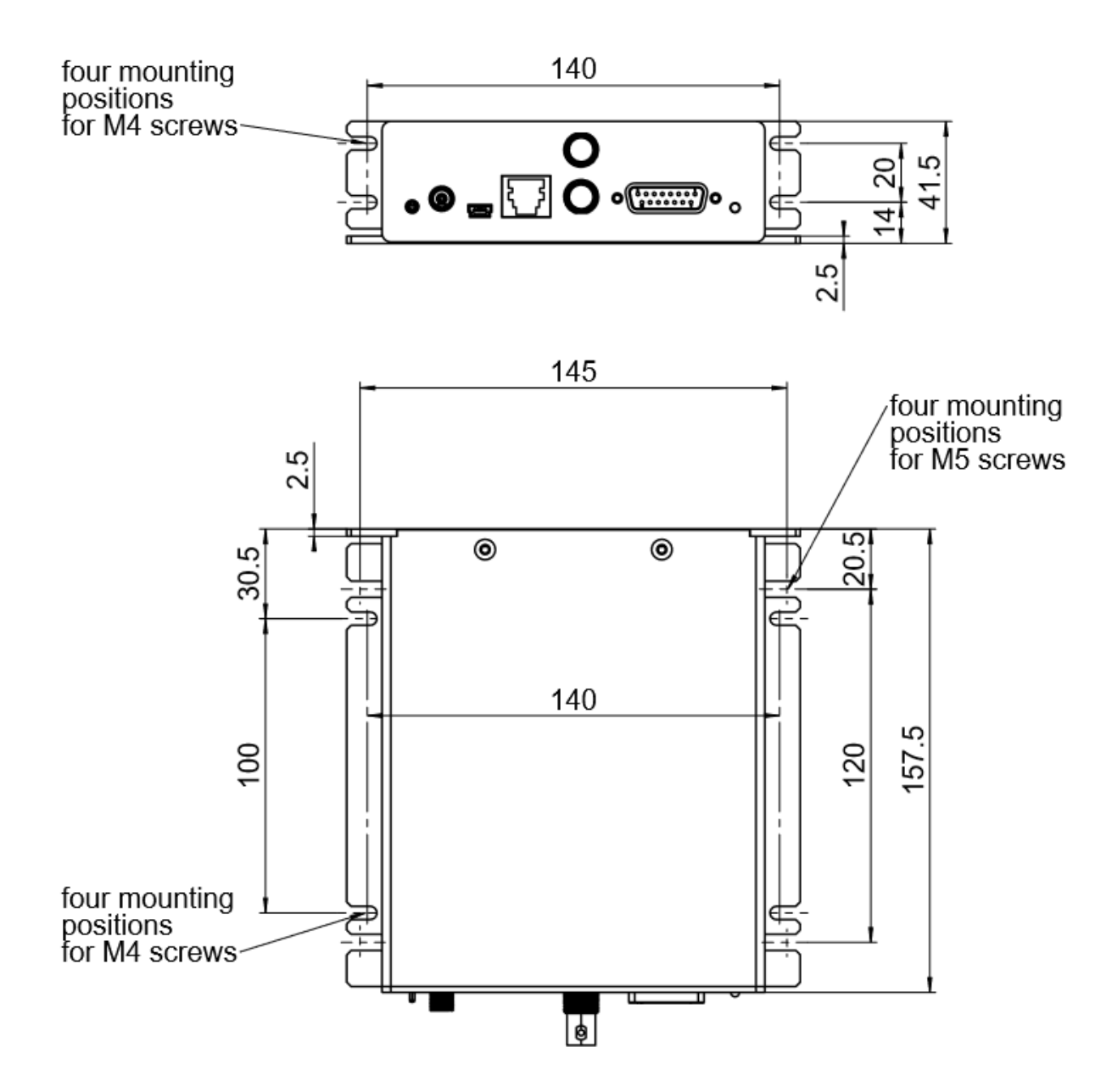

piezo · positioning · systems

### 2.4. Dimensions EBD-060320, EBD-060325, EBD060330

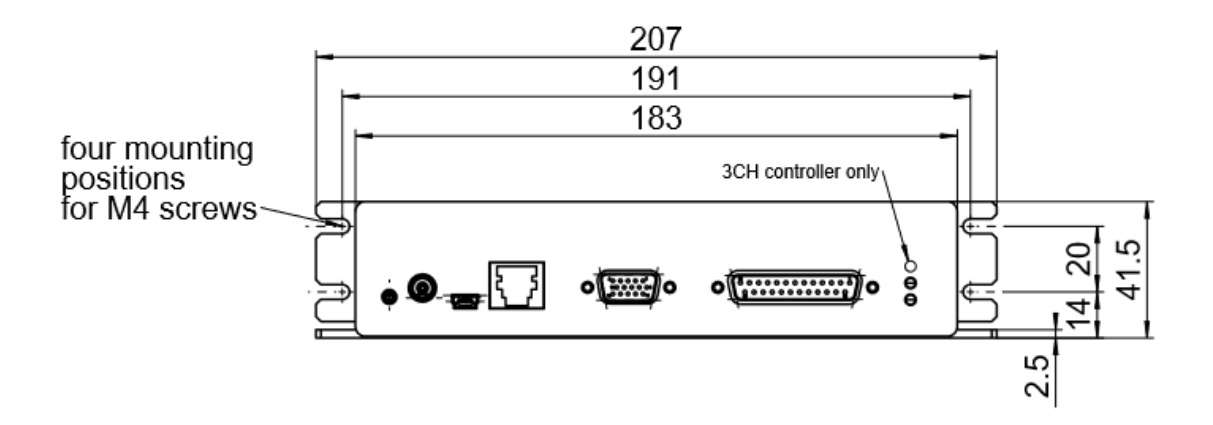

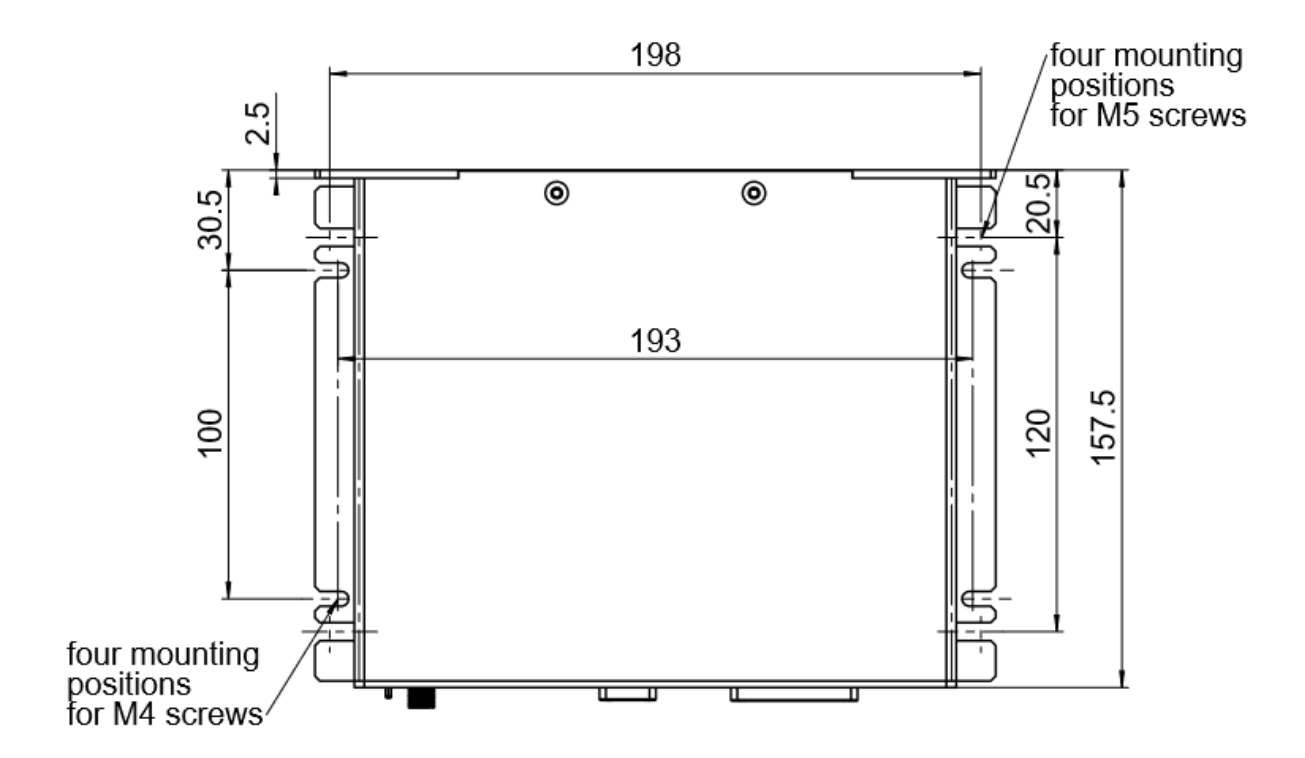

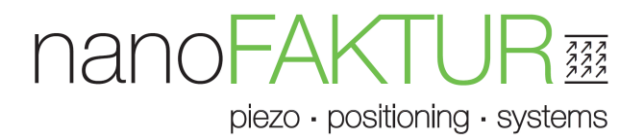

## **3.Interfaces**

### 3.1. EBx-060310, EOx-060310, Front

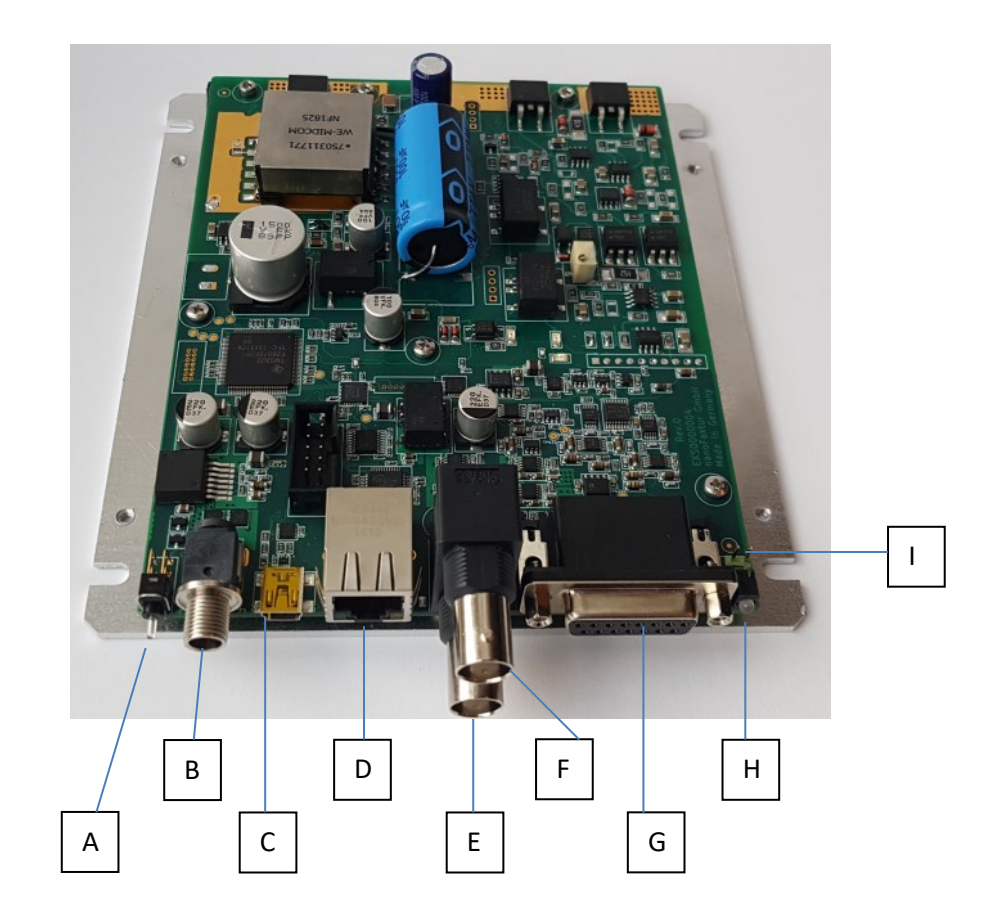

- A: Switch, green: normal status, red: no stage connected, etc.
- B: SwitchCraft RASPC10PS, Power Supply, 24 VDC 1.5A
- C: Mini USB-B, Communication (as COM-port)
- D: RJ45, Ethernet, Communication, optional
- E: BNC (bottom), Analog-Input, 0..+10 V (-10..+10 V, -5..+5 V settable at works)
- F: BNC (top), Analog-Output, analogue -5..+5 V
- G: DSub15f, Connection for assigned piezo-actuator/position-sensor
- H: LED, Servo-Status, green: on-target, yellow: overflow, off: servo-off
- I: Trigger input/output (optional for EOD)

## 3.2. EBD-060320, EBD-060325, EBD-060330, Front

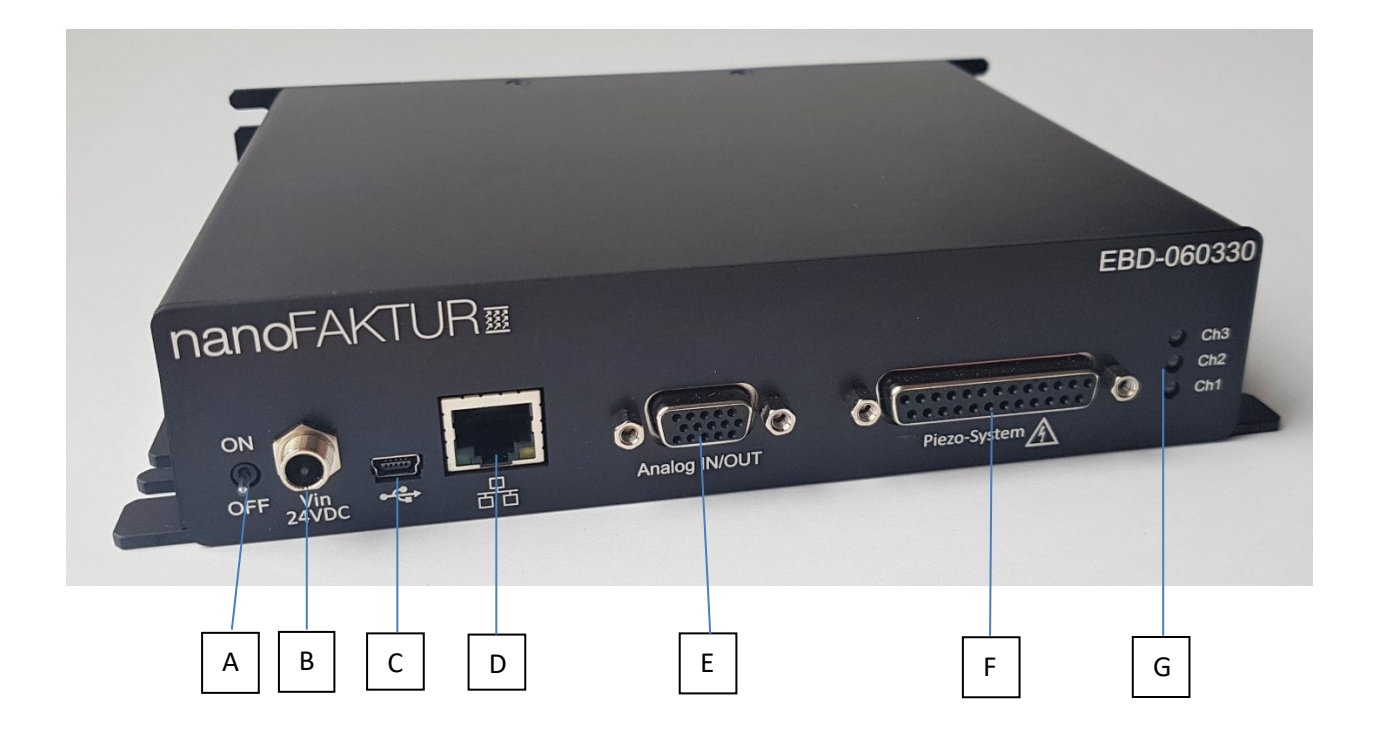

- A: Switch, green: normal status, red: no stage connected, etc.
- B: SwitchCraft RASPC10PS, Power Supply, 24 VDC 1.5A
- C: Mini USB-B, Communication (as COM-port)
- D: RJ45, Ethernet, Communication
- E: DSub15, Analogue-I/O
- F: DSub25f, Connection for assigned piezo-actuators/position-sensors
- G: 2x(3x) LED, Servo-Status, green: on-target, yellow: overflow, off: servo-off

## 3.3. Pin-Assignments

#### 3.3.1. Analog I/O of EBD-060320, EBD-060325 and EBD-060330

DSub15f (VGA-kind, 9-pin housing)

| No. | Name | Direction | Function                                |
|-----|------|-----------|-----------------------------------------|
| 1   | AIN3 | Input     | 3rd Analog input, for EBD-060330 only   |
| 2   | GND  | -         | Ground                                  |
| 3   | AIN2 | Input     | 2nd Analog input                        |
| 4   | GND  | -         | Ground                                  |
| 5   | AIN1 | Input     | 1st Analog input                        |
| 6   | OUT3 | Output    | 3rd Monitor output, for EBD-060330 only |
| 7   | GND  | -         | Ground                                  |
| 8   | OUT2 | Output    | 2nd Monitor output                      |
| 9   | GND  | -         | Ground                                  |
| 10  | OUT1 | Output    | 1st Monitor output                      |
| 11  | R    | -         | Reserved                                |
| 12  | R    | -         | Reserved                                |
| 13  | NC   | -         | Not connected                           |
| 14  | GND  | -         | Ground                                  |
| 15  | GND  | -         | Ground                                  |

piezo · positioning · systems

#### 3.3.2. DSub15f and DSub25f, Stage-Connectors

EBD 1 channel versions are equipped with DSub15 stage-connectors, while 2- and 3-channel versions have DSub25.

| -      | 1      |         |                                   |
|--------|--------|---------|-----------------------------------|
| DSUB15 | DSUB25 | Name    | Function                          |
| 8      | 13     | RSV1    | Reserved signal                   |
| 15     | 25     | ID-Chip | ID-Chip signal                    |
| 7      | 12     | RSV2    | Reserved signal                   |
| 14     | 24     | RSV3    | Reserved signal                   |
| 6      | 11     | Vp      | Positive power supply             |
| 13     | 23     | GND     | Ground                            |
| 5      | 10     | Vn      | Negative power supply             |
| 12     | 22     | Vref+   | Voltage reference positive        |
| 4      | 9      | Vs1-    | Ch1 Sensor signal negative        |
| 11     | 21     | Vref-   | Voltage reference negative        |
| 3      | 8      | Vs1+    | Ch1 Sensor signal positive        |
| 10     | 20     | GND     | Ground                            |
| 2      | 7      | NC      | No connection                     |
| 9      | 19     | Hv1-    | Ch1 Piezo driving signal negative |
| 1      | 6      | Hv1+    | Ch1 Piezo driving signal positive |
|        |        |         |                                   |
| -      | 5      | Vs2+    | Ch2 Sensor signal positive        |
| -      | 18     | Vs2-    | Ch2 Sensor signal negative        |
| -      | 4      | Vs3+    | Ch3 Sensor signal positive        |
| -      | 17     | Vs3-    | Ch3 Sensor signal negative        |
| -      | 2      | Hv2+    | Ch2 Piezo driving signal positive |
| -      | 3      | Hv2-    | Ch2 Piezo driving signal negative |
| -      | 16     | Hv3+    | Ch3 Piezo driving signal positive |
| -      | 15     | Hv3-    | Ch3 Piezo driving signal negative |
| -      | 14     | NC      | No connection                     |
| -      | 1      | NC      | No connection                     |

# nano-AK

piezo · positioning · systems

## **4.Software and Communication**

### 4.1. Software Installation

#### 4.1.1. Download up-to-date software and documentation https://www.nanofaktur.com/ support EBD-xxx2xx Software Support.zip Password: nFSoftw

The following chapter describes how a USB-port is configured as an COM port. The chapter after this is describing how to configure the Ethernet-interface as TCP/IP port.

#### 4.1.2. Install Windows® driver for USB (as COM-port)

When the EBD-0603x0/3x0 USB is connected to PC (ca. 2 seconds after controller has been switched on), Windows shows a new device: USB to COM port:

| FTDI<br>Chip<br>FTDI<br>FTDI<br>Chip<br>FTDI<br>FTDI |                                                                                                    |                     |                      |                       |               |                         |                |                |                 |          |
|----------------------------------------------------------------------------------------------------|----------------------------------------------------------------------------------------------------|---------------------|----------------------|-----------------------|---------------|-------------------------|----------------|----------------|-----------------|----------|
|                                                                                                    |                                                                                                    |                     |                      |                       |               |                         |                |                |                 |          |
|                                                                                                    |                                                                                                    |                     |                      |                       |               |                         |                |                |                 |          |
| <u>Home</u>                                                                                                    | Virtual COM Port Drivers                                                                                                    |                     |                      |                       |               |                         |                |                |                 |          |
| Products                                                                                                    | This page contains the VCP drivers currently available for FTDI devices.                                                                                  |                     |                      |                       |               |                         |                |                |                 |          |
| Drivers                                                                                                    | The page containe the Fort arrent cartering analiable for FTD1 defices.                                                                                   |                     |                      |                       |               |                         |                |                |                 |          |
| VCP Drivers                                                                                                    | For D2XX Direct drivers, please clic                                                                                                    | k here.             |                      |                       |               |                         |                |                |                 |          |
| D2XX Drivers                                                                                                    |                                                                                                    |                     |                      |                       |               |                         |                |                |                 |          |
| D3XX Drivers                                                                                                    | Installation guides are available from                                                                                                    | n the installation  | Guides page of t     | the Documents se      | ection of th  | is site for selected    | operating sy   | /stems.        |                 |          |
| <u>Firmware</u>                                                                                                    |                                                                                                    |                     |                      |                       |               |                         |                |                |                 |          |
| Support                                                                                                    | VCP Drivers                                                                                                    |                     |                      |                       |               |                         |                |                |                 |          |
| Android                                                                                                    |                                                                                                    |                     |                      |                       |               |                         |                |                |                 |          |
| EVE                                                                                                    | Virtual COM port (VCP) drivers cause the USB device to appear as an additional COM port available to the PC. Application software can access the USB devi |                     |                      |                       |               |                         |                |                |                 |          |
| мсц                                                                                                    |                                                                                                    |                     |                      |                       |               |                         |                |                |                 |          |
| Sales Network                                                                                                    | This software is provided by Future                                                                                                    | Technology Dev      | vices International  | I Limited ``as is" a  | ind any ex    | press or implied w      | arranties, ind | cluding, but r | not limited to, | the im   |
| Web Shop                                                                                                    | no event shall future technology dev                                                                                                    | vices internation   | al limited be liable | e for any direct, in  | direct, inci  | dental, special, ex     | emplary, or o  | consequentia   | I damages (i    | ncludir  |
| Newsletter                                                                                                    | profits; or business interruption) how                                                                                                    | vever caused an     | d on any theory o    | of liability, whether | r in contrac  | t, strict liability, or | tort (includir | ng negligence  | e or otherwis   | e) arisi |
| Corporata                                                                                                    | damage.                                                                                                    |                     |                      |                       |               |                         |                |                |                 |          |
| Contract Up                                                                                                    | FTDI drivers may be used only in co                                                                                                    | njunction with p    | roducts based on     | FTDI parts.           |               |                         |                |                |                 |          |
| Contact Us                                                                                                    | FTDI drivers may be distributed in a                                                                                                    | ny form as long     | as license inform    | ation is not modifi   | ed.           |                         |                |                |                 |          |
|                                                                                                    | If a custom vendor ID and/or produc                                                                                                    | t ID or description | on string are used   | I. it is the respons  | ibility of th | e product manufa        | cturer to mai  | ntain anv cha  | anges and su    | Ibseau   |
| 0                                                                                                    | For more detail on FTDI Chip Driver                                                                                                    | licence terms, p    | please click here.   | · · ·                 |               |                         |                |                |                 |          |
| $\sim$                                                                                                    |                                                                                                    |                     |                      |                       |               |                         |                |                |                 |          |
|                                                                                                    | Currently Supported VCP Drivers                                                                                                    | :                   |                      |                       |               |                         |                |                |                 |          |
|                                                                                                    | Processor Architecture                                                                                                    |                     |                      |                       |               |                         |                |                |                 |          |
|                                                                                                    | Operating System                                                                                                    | Release<br>Date     | x86 (32-bit)         | x64 (64-bit)          | PPC           | ARM                     | MIPSII         | MIPSIV         | SH4             |          |
|                                                                                                    | Windows*                                                                                                    | 2017-08-30          | 2.12.28              | 2.12.28               | -             | -                       | -              | -              | -               |          |

Please download the windows driver from FTDI (as shown below)

After installing the driver, the device-manager shows a new COM-port device:

piezo · positioning · systems

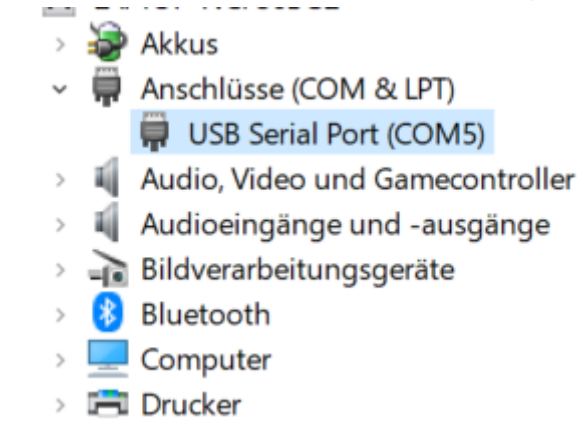

The controller can be now connected via the nFControl.exe (as RS232).

#### 4.1.3. Setup TCP/IP for Ethernet

For Ethernet connection, the controller's IP address can be set to be static or DHCP.

A static IP-address is commonly used when connecting a controller to a PC directly. DHCP should be used when a controller is in a network.

Use parameter 0xFF010001 to select method to use (0=static, 1=DHCP)

When controller is configured to be static (default), setup controller's IP address with parameter 0xFF010012. And the PC side should also be setup in the same subnet class.

Note: It is recommended to use USB/RS232 interface to modify the Ethernet settings.

piezo · positioning · systems

### 4.2. Operation and Tuning via the nFControl GUI

nanoFaktur GmbH provides a GUI for Windows<sup>®</sup>: nFControl.exe. This is convenient for the first usage and tuning of controllers. Interface functions are realized in the nF\_interface.dll. It can be used for Labview or Python(32bits) programming.

Demo source code (written in C and can be compiled with MinGW-32bits) is also provided.

#### 4.2.1. Install nFControl GUI

At first, there is no setup.exe for this demo software. Just un-zip all the files into a local folder.

#### 4.2.2. Quick guide

1) connect to controller (or simulation) with top-menu 'Interface'

| 🚟 na | noFaktur EBD | -1202x0 Cont | roller Sof | tware                                                        |                                                        |   |         | $\times$ |
|------|--------------|--------------|------------|--------------------------------------------------------------|--------------------------------------------------------|---|---------|----------|
| Main | Configure    | Interface    | Help       |                                                              |                                                        |   |         |          |
| т    | urn all serv | vos on 🜘     |            | Interface connection                                         |                                                        |   |         | ×        |
| г    |              |              | _          | Interface:                                                   | RS232                                                  | ~ | connect | 1        |
|      | Channe       | Se<br>el1:   |            | сом:                                                         | COM5                                                   | ~ |         |          |
|      | Channe       | el2:         | )<br>FF    | Status:<br>Default setting<br>No fl<br>Baud<br>No p<br>1 Sto | :<br>ow controlling<br>Irate:115200<br>arity<br>op bit | ^ |         |          |
|      | Channe       | el3: (       | )FF        |                                                              |                                                        | ~ | Close   |          |
| L    |              |              |            |                                                              |                                                        |   | Close   |          |

Note1: The USB interface is considered as an COM port. Note2:

Some command needs "Command-level 1". nFControl.exe sends "0xFFF0 1" at interface 'connect'. It is recommended to take the same step by customer's Software or controller-Macro.

piezo · positioning · systems

 test commands with 'Main -> Command Terminal' send "?0xfffb" to show controller information, send "?0xffff" to show all valid commands, etc.

|                                               | Clear |
|-----------------------------------------------|-------|
|                                               | Ciedi |
| <<:?0xfffb                                    |       |
| >>:                                           |       |
| Manufacturer: nanoFAKTUR GmbH                 |       |
| Device Name: EBD-060210                       |       |
| Device SN:                                    |       |
| Board setup: BCCC                             |       |
| Firmware version: 1.200000 2.000000 0.000000  |       |
| Servo update time: 0.000020                   |       |
| Number of axes: 1[0x00000001]                 |       |
| Number of sensor-channels: 1[0x00000001]      |       |
| Number of piezo-channels: 1[0x00000001]       |       |
| Number of digital-in-channels: 0[0x00000000]  |       |
| Number of digital-out-channels: 0[0x00000000] |       |
| Number of digital-i/o-channels: 0[0x00000000] |       |
| Number of data recorders: 0[0x00000000]       |       |
| Controller responsed with code: 0             |       |
| Conditier responsed with code. o              |       |
|                                               |       |
|                                               |       |
|                                               |       |
|                                               |       |
|                                               |       |
|                                               |       |
|                                               |       |

piezo · positioning · systems

#### 3) view and/or modify parameter-values with 'Main -> Parameters'

| Parameters                 |          |              |            |          |           |            | _           |                 |
|----------------------------|----------|--------------|------------|----------|-----------|------------|-------------|-----------------|
| Parameter group:           | Movement | ~ Actio      | n: Flash t | o File   | ·         | Run        |             |                 |
| Description                | Channel  | Parameter-ID | Level      | DataType | Operation | RAM-value  | Flash-value | Factory-default |
| Axis name                  | 1        | 0x20000001   | Advan      | String   | Writable  | x          | x           | х               |
| Axis unit                  | 1        | 0x20000002   | Advan      | String   | Writable  | um         |             | um              |
| Trajectory controlling     | 1        | 0x20400000   | Advan      | Integer  | Writable  | 0          |             | 0               |
| Maximal acceleration(un    | . 1      | 0x20400001   | Advan      | Float    | Writable  | 0,0100     | 0,0100      | 0,0100          |
| Maximal velocity (unit/s)  | 1        | 0x20400002   | Advan      | Float    | Writable  | 0,1000     | 0,1000      | 0,1000          |
| On-target tolerance        | 1        | 0x20400010   | Advan      | Float    | Writable  | 0,1000     | 0,1000      | 0,1000          |
| On-target setup timing (s) | ) 1      | 0x20400011   | Advan      | Float    | Writable  | 0,0100     | 0,0100      | 0,0100          |
| Close-loop soft-high-limit | 1        | 0x20400020   | Advan      | Float    | Writable  | 100,0000   | 100,0000    | 100,0000        |
| Close-loop soft-low-limit  | 1        | 0x20400021   | Advan      | Float    | Writable  | 0,0000     | 0,0000      | 0,0000          |
| Open-loop soft-high-limit  | 1        | 0x20400022   | Advan      | Float    | Writable  | 180,0000   | 180,0000    | 180,0000        |
| Open-loop soft-low-limit   | 1        | 0x20400023   | Advan      | Float    | Writable  | -45,0000   | -45,0000    | -45,0000        |
| Close-loop hard-high-limit | : 1      | 0x20400030   | Service    | Float    | Read-on   | 1100,0000  |             | 1000,0000       |
| Close-loop hard-low-limit  | 1        | 0x20400031   | Service    | Float    | Read-on   | -1100,0000 |             | -1000,0000      |
| Open-loop hard-high-limit  | 1        | 0x20400032   | Service    | Float    | Read-on   | 180,0000   |             | 180,0000        |
| Open-loop hard-low-limit   | 1        | 0x20400033   | Service    | Float    | Read-on   | -45,0000   |             | -45,0000        |
| Close-loop P-term          | 1        | 0x20400100   | Advan      | Float    | Writable  | 0,1000     | 0,1000      | 0,0010          |
| Close-loop I-term          | 1        | 0x20400101   | Advan      | Float    | Writable  | 10,0000    | 10,0000     | 0,0000          |
| Close-loop D-term          | 1        | 0x20400102   | Advan      | Float    | Writable  | 0,0000     | 0,0000      | 0,0000          |
|                            |          |              |            |          |           |            |             |                 |
| <                          |          |              |            |          |           |            |             | >               |

For parameters with 'Writable' property, double click to change the value.

RAM-value is lost when controller is rebooted or powered off.

The flash-values are used when the controller gets restarted.

#### 4) PID tuning

Configure the recording length by the "Movement and Monitoring" -> "Recorder time (ms)" . This value can be set to  $100 \sim 500$ ms.

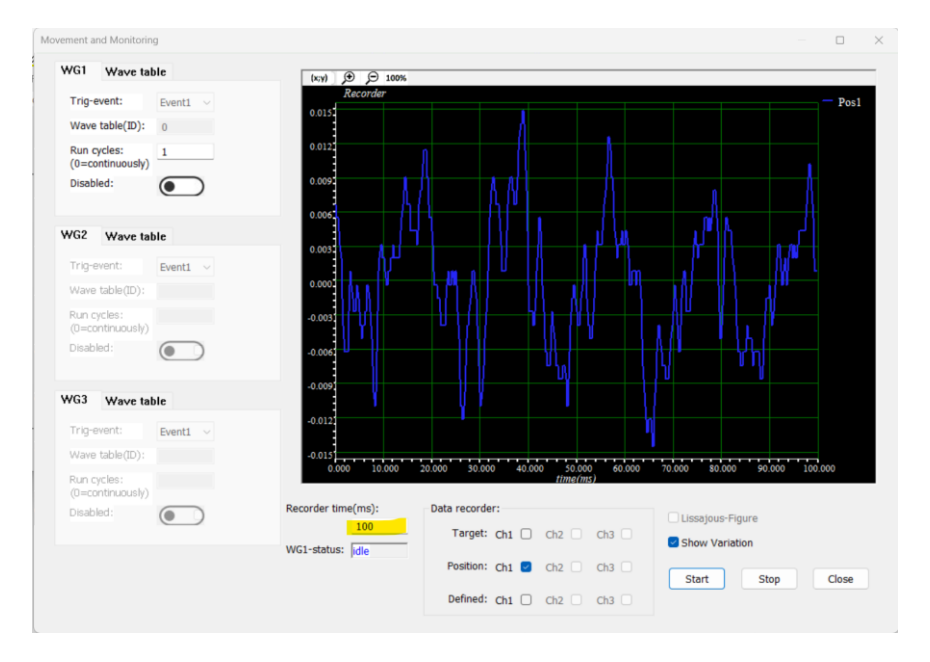

In open loop mode, click '*Check'* to see the step response (depends on stage, the FFT varies).

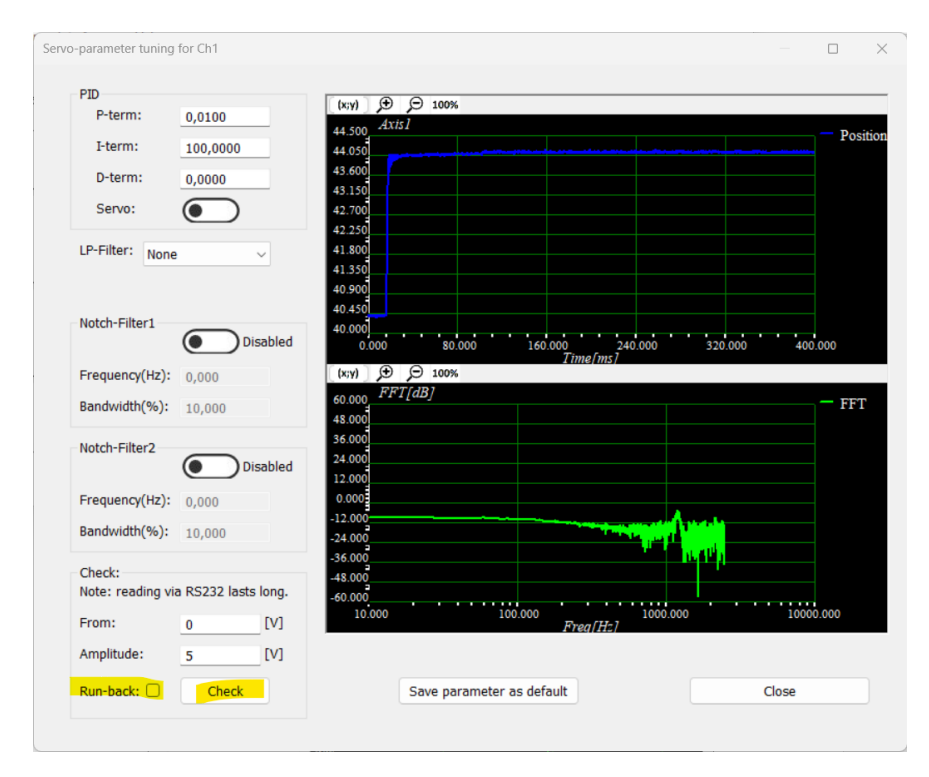

Enable Notch-filter (as shown 1210Hz) and check again

piezo · positioning · systems

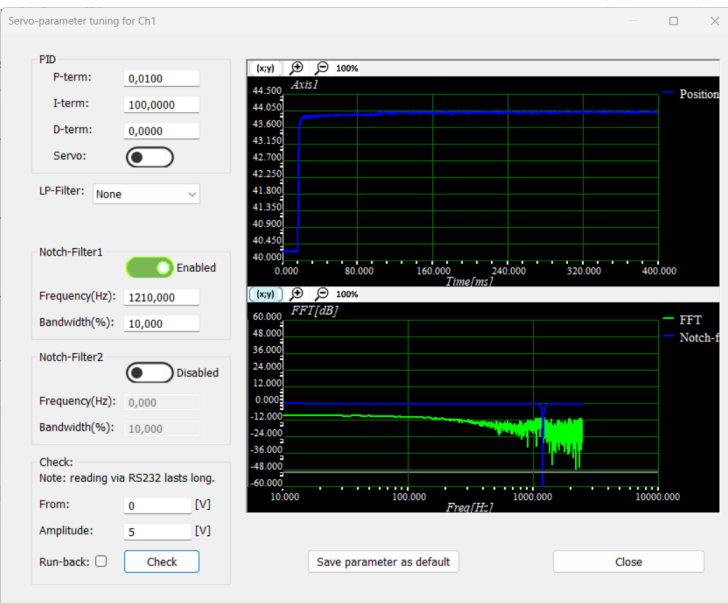

#### Then turn '*Servo*' to on.

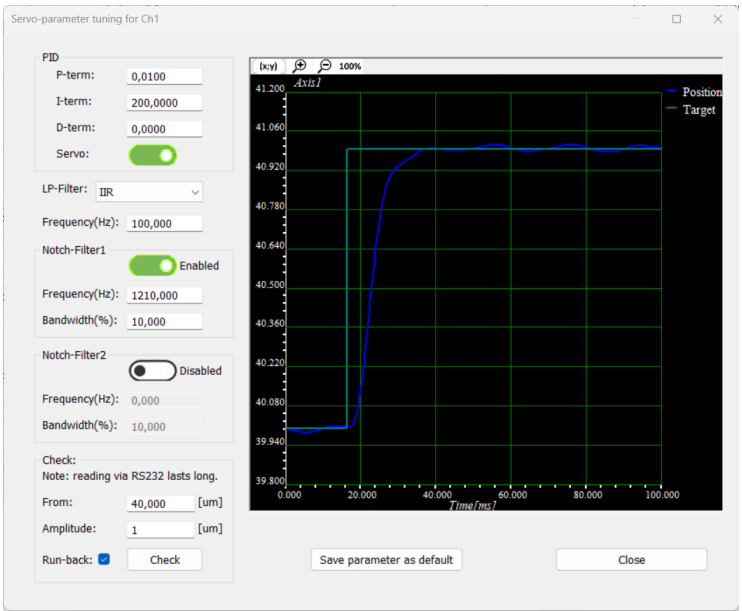

In order to avoid oscillations during the PID parameter tuning, first set P-Term to a small value e.g. 0.01,

Click the '*Check*' button to see the step response during parameter tuning.

**Recommended values:** 

P-Term: starts from 0.01, step 0.01

I-Term: starts from 10.0, step  $1.0 \approx 100.0$ 

D-Term: 0.0 (valid from firmware rev.4.20)

Read the Wiki example

<u>https://en.wikipedia.org/wiki/PID\_controller#/media/File:PID\_Compensation\_Animated.gif</u> for deeper understanding.

### 4.3. Commanding

ExD-060xxx uses a binary command set. Data should be sent in Little-Endian format, i.e: Byte0 - Byte1 - Byte2 -...

For double-word, the lowest address (byte0) should be sent first.

Note: In case of interrupted communication, controllers wait 2-seconds for the rest package. After that an interface-timeout-error is set and the incomplete package will be removed.

#### 4.3.1. Package format

Below shows the package definition, please see nF\_common.h in the software package for details: TYPEDEF STRUCT \_\_ATTRIBUTE\_\_((PACKED)) \_CMD\_PACKAGE\_ {

| u16   | len;      | <pre>// total package length in bytes</pre>                                 |
|-------|-----------|-----------------------------------------------------------------------------|
| u16   | Cmdld;    | // command ID                                                               |
| u16   | CustomId; | <pre>// value will be just returned (can be used to diff routine)</pre>     |
| u8    | opt;      | <pre>// option: e.g. slave should acknowledge, CRC or check-sum, etc.</pre> |
| u8    | seq;      | <pre>// sequence number (set by controller for response)</pre>              |
| u8    | Intfld;   | // interface ID: set by controller                                          |
| u8    | ChkSumHea | der; // check-sum for the header (when no command data, package ends here)  |
| u8    | *pParam;  | // command data, variable length (not included in package when length is 0) |
| u8    | ChkSumDat | a; // check-sum for command data (not included in package when data length  |
| is 0) |           |                                                                             |
|       | DACKACE   |                                                                             |

}CMD\_PACKAGE;

Package to controller:

| Byte1/2 | Byte3/4 | Byte5/6  | Byte7 | Byte8 | Byte9 | Byte10 | Byte11   | LastByte |
|---------|---------|----------|-------|-------|-------|--------|----------|----------|
| Len     | CmdId   | CustomId | opt   | 0     | 0     | Sum    | Command- | SumData  |
|         |         |          |       |       |       |        | Data     |          |

For Command-Data:

| Byte1         | Byte2~N | Byte N+1      | ByteN+2 |  |
|---------------|---------|---------------|---------|--|
| Data format A | DataA   | Data format B | Data B  |  |

As an example, the 'pop controller's error' should be sent without data:

len = 0x000A (=10Bytes, from item len to ChkSumHeader)

CmdId = 0x1000

CustomId = 0x0000 (any value for host software only)

Opt = 0x00 (for reading)

Seq = 0x00 (not used by controller)

Infld = 0x00 (not used by controller)

ChkSumHeader = 0xE5 (Package check sum should be 0xFF)

=> Data to controller: 0x0A - 0x00 - 0x00 - 0x10 - 0x00 - 0x00 - 0x00 - 0x00 - 0xE5

For package with data, data format should also be sent. For example: 'Set target'

len = 0x0012 (18 bytes)

CmdId = 0x2004 (Open-loop target)

CustomId = 0x0000

Opt = 0x21 (for writing and requires-acknowledge)

Seq = 0x00 Infld = 0x00 ChkSumHeader = 0xA8 Format1 = 0x00 (U8) Data1 = 0x00 (index of the first axis) Format2 = 0x02 (Float) Data2 = 10.55 ChkSumData = 0xFF - sum(from Format1 to Data2) => Data to controller: 0x12 0x00 0x04 0x20 ....

Package from controller:

The response package from controller has same definition. Below shows part of the controller's response (command 0xFFFB: show system information)

dd 01 fb ff 00 00 10 00 00 17 04 4d 61 6e 75 66 61 63 74 75 72 65 72 3a 00 04 6e 61 6e 6f 46 41 4b 54 55 52 20 47 6d 62 48 00 0a 04 44 65 76 69 63 65 20 4e 61 6d 65 3a 00 04 45 42 44 2d 31 32 30 32 78 30 00 0a 04 44 65 76 69 63 65 20 53 4e 3a 00 04 31 32 33 34 35 36 37 38 00 0a 04 42 6f ≤...>

This first 10 Bytes is the header. Then follows <format><data><format><data>... In the above package:

<format:04=string> <data: string-end with NULL> <... repeat>

<format: 0a=Linefeed, no data>

<format:04=string> <data: string-end with NULL>

So the response can be shown as:

Manufacturer: nanoFAKTUR GmbH <*Linefeed*>

Device Name: <...>

Please see the software header file for details.

In the nF\_interface.dll, there are functions like nF\_intf\_write\_command() and

nF\_intf\_read\_command() for simplifying the procedure. There are also some 'top-level' functions such as nF\_set\_dev\_axis\_target().

C-source code is also provided for demo purposes.

#### 4.3.2. Command-Set

#### Note:

"[]" means optional parameters

"{ }" means one or more parameters

"- " command operation invalid

| Command -<br>ID | Parameters for reading                          | Parameters for writing                                     | Level | Description                                              |
|-----------------|-------------------------------------------------|------------------------------------------------------------|-------|----------------------------------------------------------|
| System          |                                                 |                                                            |       |                                                          |
| 0xFFFF          | [{ <commandid>}]</commandid>                    | -                                                          | 0     | show information of commands                             |
| OxFFFE          | [{ <parameterid>}]</parameterid>                | -                                                          | 0     | show information of parameters                           |
| 0xFFFD          | [{ <errorcode>}]</errorcode>                    | -                                                          | 0     | show information of errors                               |
| OxFFFB          |                                                 | -                                                          | 0     | show information of system                               |
| 0xFFFA          |                                                 | -                                                          | 0     | show information of interface                            |
| 0xFFF9          | [{ <id>}]</id>                                  | -                                                          | 0     | show list of command/parameter options                   |
| 0xFFF1          | -                                               | <parameter></parameter>                                    | 1     | See <u>Firmware update</u>                               |
| 0xFFF0          | [{ <level>}]</level>                            | < <commandlevel><br/>[password]}</commandlevel>            | 0     | command level set/get<br>(No password for level 0 and 1) |
| 0xFF00          | -                                               |                                                            | 0     | system reset                                             |
| Macro           |                                                 |                                                            |       |                                                          |
| 0xE013          | -                                               | <index></index>                                            | 0     | Macro wait event (index: event-id)                       |
| 0xE012          | -                                               | <millisecond></millisecond>                                | 0     | Delay inside macro function                              |
| 0xE011          | -                                               |                                                            | 0     | Stop running macros                                      |
| 0xE010          |                                                 | <string>[<times>]</times></string>                         | 0     | Show running status / Start macro                        |
| 0xE007          |                                                 |                                                            | 0     | Show macro memory status / memory defragmentation        |
| 0xE006          | -                                               | <string></string>                                          | 0     | Delete macro                                             |
| 0xE005          |                                                 | <string></string>                                          | 0     | Default macro set/get                                    |
| 0xE004          | <string></string>                               | -                                                          | 0     | Show macro content                                       |
| 0xE003          |                                                 | -                                                          | 0     | List all macros                                          |
| 0xE002          | -                                               |                                                            | 0     | End of recording macro                                   |
| 0xE000          | -                                               | <string></string>                                          | 0     | start recording macro                                    |
| Event           |                                                 |                                                            |       |                                                          |
| 0xD042          | [{ <index>}]</index>                            | { <index><set clear="">}</set></index>                     | 0     | event status set/get                                     |
| 0xD041          | [{ <index>}]</index>                            | { <index><enable disable="">}</enable></index>             | 0     | event enable set/get                                     |
| 0xD040          | [{ <index>}]</index>                            | { <index><mode><source/>}</mode></index>                   | 0     | event configuration set/get                              |
| ID-Chip         |                                                 |                                                            |       |                                                          |
| 0xD0FF          |                                                 | -                                                          | 1     | IDChip status                                            |
| 0xD000          |                                                 |                                                            | 1     | IDChip parameters store / restore                        |
| Parameter R/    | 'w                                              |                                                            |       |                                                          |
| 0x6005          | [{ <index><parameterid>}]</parameterid></index> | -                                                          | 0     | get factory-default parameters                           |
| 0x6004          | -                                               | <option></option>                                          | 0     | restore flash to volatile parameters                     |
| 0x6003          | -                                               | <option></option>                                          | 0     | save volatile parameters to flash                        |
| 0x6002          | [{ <index><parameterid>}]</parameterid></index> | { <index><parameterid><data>}</data></parameterid></index> | 0     | non-volatile parameters set/get                          |
| 0x6001          | [{ <index><parameterid>}]</parameterid></index> | { <index><parameterid><data>}</data></parameterid></index> | 0     | volatile parameters set/get                              |

piezo · positioning · systems

| Command -<br>ID | Parameters for reading                                     | Parameters for writing                         | Level | Description                           |
|-----------------|------------------------------------------------------------|------------------------------------------------|-------|---------------------------------------|
| Data Recorde    | er                                                         |                                                |       |                                       |
| 0x4051          | [{ <index>}]</index>                                       | { <index><eventid>}</eventid></index>          | 0     | recorder event selection set/get      |
| 0x4050          | [{ <uint>}]</uint>                                         | { <index><mode><source/>}</mode></index>       | 0     | recorder source configuration set/get |
| 0x4042          | [{ <index>}]</index>                                       | -                                              | 0     | get recorded data-length              |
| 0x4041          | [{ <index>}]</index>                                       | { <index><rate>}</rate></index>                | 0     | recorder rate set/get                 |
| 0x4040          | [{ <index>}]</index>                                       | { <index><enable disable="">}</enable></index> | 0     | recorder enable set/get               |
| 0x4011          | <index><from><length><br/>[format]</length></from></index> | -                                              | 0     | get recorder table data               |
| 0x4000          | -                                                          | [{ <index>}]</index>                           | 0     | clear recorder table                  |
| Piezo-high-vo   | oltage (HV)                                                |                                                |       |                                       |
| 0x22FE          | [{ <index>}]</index>                                       | { <index><enable disable="">}</enable></index> | 1     | HV-output-enable set/get              |
| 0x22FD          | [{ <index>}]</index>                                       | -                                              | 0     | get HV interlock status               |
| 0x2214          | [{ <index>}]</index>                                       | -                                              | 0     | get HV setting                        |
| 0x2212          | [{ <index>}]</index>                                       | -                                              | 0     | get HV temperature                    |
| 0x2210          | [{ <index>}]</index>                                       | -                                              | 0     | get DAC value                         |
| Sensor          |                                                            |                                                |       |                                       |
| 0x21FE          | [{ <index>}]</index>                                       | { <index><source/>}</index>                    | 1     | Monitor ADC selection set/get         |
| 0x21FD          | [{ <index>}]</index>                                       | { <index><mode>}</mode></index>                | 1     | Analog I/O configuration set/get      |
| 0x2150          | -                                                          | [{ <index>}]</index>                           | 1     | Sensor offset auto-adjustment         |
| 0x2114          | [{ <index>}]</index>                                       | -                                              | 0     | get analog-in voltage                 |
| 0x2113          | [{ <index>}]</index>                                       | -                                              | 0     | get analog-in ADC                     |
| 0x2112          | [{ <index>}]</index>                                       | -                                              | 0     | get filtered sensor value             |
| 0x2111          | [{ <index>}]</index>                                       | -                                              | 0     | get sensor value                      |
| 0x2110          | [{ <index>}]</index>                                       | -                                              | 0     | get sensor ADC                        |
| Motion          |                                                            |                                                |       |                                       |
| 0x20FF          | [{ <index>}]</index>                                       | -                                              | 0     | Show information of axes              |
| 0x2050          | [{ <index>}]</index>                                       | { <index><velocity>}</velocity></index>        | 0     | Velocity set/get                      |
| 0x204F          |                                                            |                                                | 0     | Stage status                          |
| 0x2044          | [{ <index>}]</index>                                       | { <index><mode>}</mode></index>                | 0     | Event controlled motion               |
| 0x2043          | -                                                          | [{ <index>}]</index>                           | 0     | Stop motion                           |
| 0x2042          | [{ <index>}]</index>                                       | { <index><enable disable="">}</enable></index> | 0     | Trajectory controlling set/get        |
| 0x2041          | [{ <index>}]</index>                                       | { <index><source/>}</index>                    | 0     | target source selection set/get       |
| 0x2040          | [{ <index>}]</index>                                       | { <index><enable disable="">}</enable></index> | 0     | servo controlling set/get             |
| 0x2015          | [{ <index>}]</index>                                       | -                                              | 0     | get currently controlling target      |
| 0x2014          | [{ <index>}]</index>                                       | -                                              | 0     | get currently controlling voltage     |
| 0x2013          | [{ <index>}]</index>                                       | -                                              | 0     | get currently position error          |
| 0x2012          | [{ <index>}]</index>                                       | -                                              | 0     | get currently target                  |
| 0x2011          | [{ <index>}]</index>                                       | -                                              | 0     | get overflow status                   |
| 0x2010          | [{ <index>}]</index>                                       | -                                              | 0     | get on-target status                  |
| 0x2005          | -                                                          | { <index><target>}</target></index>            | 0     | set open-loop target relative         |
| 0x2004          | [{ <index>}]</index>                                       | { <index><target>}</target></index>            | 0     | open-loop target set/get              |
| 0x2003          | -                                                          | { <index><target>}</target></index>            | 0     | set close-loop target relative        |

piezo · positioning · systems

| Command -<br>ID      | Parameters for reading | Parameters for writing              | Level | Description                              |
|----------------------|------------------------|-------------------------------------|-------|------------------------------------------|
| 0x2002               | [{ <index>}]</index>   | { <index><target>}</target></index> | 0     | close-loop target set/get                |
| 0x2001               | [{ <index>}]</index>   | -                                   | 0     | get position                             |
| Controller<br>status |                        |                                     |       |                                          |
| 0x1000               |                        | -                                   | 0     | Get (and reset) error-code of controller |

**Note:** Depending on the firmware version, the command set may vary. Please use the command "? 0xFFFF" to see all valid commands.

#### For example, the description for command "*pop controller's error*" is: **"4096[0x1000] 1[0x00000001] 255[0x000000ff] Pop controller's error** "

4096[0x1000]: command ID, Decimal and hexadecimal 1[0x00000001]: options for reading 255[0x000000ff]: options for writing

| Byte | Value | Description of options                                                |
|------|-------|-----------------------------------------------------------------------|
| 0    | 01    | Syntax: (please see <b>Parameters for writing</b> in the table above) |
|      |       | 0xFF = Operation not valid (i.e., command not for writing)            |
|      |       | 0x01 = No parameters                                                  |
| 1    | 00    | Command level:                                                        |
|      |       | 0 = Normal                                                            |
|      |       | 1 = Advanced                                                          |
|      |       | Others = reserved                                                     |
| 2    | 00    | Reserved                                                              |
| 3    | 00    | Reserved                                                              |

piezo · positioning · systems

#### 4.3.3. Parameters

| Parameter-ID  | Data format  | Read-only | Level | Description                                                                           |
|---------------|--------------|-----------|-------|---------------------------------------------------------------------------------------|
| System        |              |           |       |                                                                                       |
| 0xFF010100    | unsigned int | Υ         | 0     | RS232 Baud-rate                                                                       |
| 0xFF010014    | string       |           | 1     | Network gate-way to set                                                               |
| 0xFF010013    | string       |           | 1     | Network netmask to set                                                                |
| 0xFF010012    | string       |           | 1     | IPv4 address to set                                                                   |
| 0xFF010004    | string       | Υ         | 0     | Network gate-way readback                                                             |
| 0xFF010003    | string       | Υ         | 0     | Network netmask readback                                                              |
| 0xFF010002    | string       | γ         | 0     | IPv4 address readback                                                                 |
| 0xFF010001    | int          |           | 1     | IPv4 address assignment (static=0/DHCP=1)                                             |
| 0xFF010000    | string       | γ         | 0     | MAC address                                                                           |
|               |              |           |       |                                                                                       |
| 0xFF000021    | string       | Y         | 0     | Board name                                                                            |
| 0xFF000020    | string       | γ         | 0     | Board setup                                                                           |
| 0xFF000013    | unsigned int |           | 1     | Device ID                                                                             |
| 0xFF000012    | string       | Υ         | 0     | Device name                                                                           |
| 0xFF000011    | string       | Y         | 0     | Device serial-number                                                                  |
| 0xFF00000F    | float        | Y         | 0     | Control-loop time(s)                                                                  |
| 0xFF000005    | unsigned int | Y         | 0     | Number of wave-generators                                                             |
| 0xFF000004    | unsigned int | Y         | 0     | Number of recorders                                                                   |
| 0xFF000003    | unsigned int | Y         | 0     | Number of pizeo-channels                                                              |
| 0xFF000002    | unsigned int | Y         | 0     | Number of sesnor-channels                                                             |
| 0xFF000001    | unsigned int | Y         | 0     | Number of axes                                                                        |
| Filter        |              |           |       |                                                                                       |
| 0xC0400904    | float        |           | 1     | User IIR-filter: A2                                                                   |
| 0xC0400903    | float        |           | 1     | User IIR-filter: A1                                                                   |
| 0xC0400902    | float        |           | 1     | User IIR-filter: B2                                                                   |
| 0xC0400901    | float        |           | 1     | User IIR-filter: B1                                                                   |
| 0xC0400900    | float        |           | 1     | User IIR-filter: BO                                                                   |
| 0xC0400821    | float        |           | 0     | Notch2 bandwidth (%)                                                                  |
| 0xC0400820    | float        |           | 0     | Notch2 -3dB frequency (0.0 = disabled)                                                |
| 0xC0400801    | float        |           | 0     | Notch1 bandwidth (%)                                                                  |
| 0xC0400800    | float        |           | 0     | Notch1 -3dB frequency (0.0 = disabled)                                                |
| 0xC0400101    | float        |           | 0     | IIR-LPF Quality factor                                                                |
| 0xC0400100    | float        |           | 0     | IIR-LPF -3dB frequency                                                                |
| 0xC0400000    | unsigned int |           | 0     | <pre>low-pass-filter (LPF) types use "?0xFFF9 0xC0400000" to see valid settings</pre> |
| Data recorder |              |           |       |                                                                                       |
| 0x40400000    | unsigned int |           | 0     | recorder rate                                                                         |
| Motion        |              |           |       |                                                                                       |
| 0x21400201    | float        |           | 1     | Analog input gain                                                                     |
| 0x21400200    | float        |           | 1     | Analog input offset                                                                   |
| 0x20400102    | float        |           | 1     | close-loop D-term                                                                     |

piezo · positioning · systems

| Parameter-ID             | Data format     | Read-only | Level | Description                           |
|--------------------------|-----------------|-----------|-------|---------------------------------------|
| 0x20400101               | float           |           | 1     | close-loop I-term                     |
| 0x20400100               | float           |           | 1     | close-loop P-term                     |
| 0x20400033               | float           | Υ         | 0     | open-loop hard-low-limit              |
| 0x20400032               | float           | Υ         | 0     | open-loop hard-high-limit             |
| 0x20400031               | float           | γ         | 0     | close-loop hard-low-limit             |
| 0x20400030               | float           | Υ         | 0     | close-loop hard-high-limit            |
| 0x20400023               | float           |           | 1     | open-loop soft-low-limit              |
| 0x20400022               | float           |           | 1     | open-loop soft-high-limit             |
| 0x20400021               | float           |           | 1     | close-loop soft-low-limit             |
| 0x20400020               | float           |           | 1     | close-loop soft-high-limit            |
| 0x20400011               | float (seconds) |           | 1     | on-target setup timing                |
| 0x20400010               | float           |           | 1     | on-target tolerance                   |
| 0x20400002               | float           |           | 1     | maximal velocity (unit/s)             |
| 0x20400001               | float           |           | 1     | maximal acceleration (unit/s^2)       |
| 0x20400000               | int             |           | 1     | Trajectory controlling (OFF=0 / ON=1) |
| 0x2000002                | string          |           | 1     | axis unit                             |
| 0x2000001                | string          |           | 1     | axis name                             |
|                          |                 |           |       |                                       |
| <b>IDChip parameters</b> |                 |           |       |                                       |
| 0x21000005               | string          | Y         | 0     | Stage serial number                   |
| 0x21000004               | string          | Y         | 0     | Stage production date                 |
| 0x21000003               | string          | γ         | 0     | Stage type                            |
| 0x21000002               | int             | γ         | 0     | Stage configuration                   |
| 0x21000001               | string          | Υ         | 0     | Stage manufacture                     |

**Note:** Depends on firmware version, the parameter-list may vary. Please use command "? OxFFFE" to see a detailed description of valid parameters.

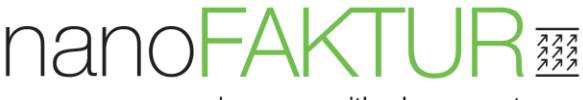

For example, the description for parameter "Stage serial number" is:

"553648132[0x21000004] 2097153[0x00200001] 4[0x00000004] 260[0x00000104] Stage serial number "

553648132[0x21000004]: parameter ID, Decimal and hexadecimal 2097153[0x00200001]:

0x0020 (the high 16bits) is reserved.

0x0001(the low 16bits) is number of channels/axes (i.e. 1 channel, valid index is 0)

#### 4[0x0000004]: options for reading

260[0x00000104]: options for writing

| Byte | Value | Description of options                                                |  |  |  |
|------|-------|-----------------------------------------------------------------------|--|--|--|
| 0    | 04    | Syntax: (please see <b>Parameters for writing</b> in the table above) |  |  |  |
|      |       | 0x00 = Char                                                           |  |  |  |
|      |       | 0x01 = Unsigned int32                                                 |  |  |  |
|      |       | 0x02 = Float                                                          |  |  |  |
|      |       | 0x04 = String                                                         |  |  |  |
|      |       | please see nF_common.h for detail                                     |  |  |  |
| 1    | 00    | Command level:                                                        |  |  |  |
|      |       | 0 = Normal                                                            |  |  |  |
|      |       | 1 = Advanced                                                          |  |  |  |
|      |       | Others = reserved                                                     |  |  |  |
| 2    | 00    | Reserved                                                              |  |  |  |
| 3    | 00    | Reserved                                                              |  |  |  |

Example to read the current active parameter (from RAM), ? 0x6001 0 0x21000004

Example to write to flash

0x6002 0 0x21000004 '0000'

Example to store all parameters to flash:

0x6003 100

### 4.4. Operation

#### 4.4.1. Position Commanding and Reading

The controller is ready in about 2 seconds after powered-on. The default state is Servo-Off and OV output.

In order to move the stage to a desired position: (e.g. axis to position 1.0)

1) Set Servo-On

Command-ID: 0x2040

1st Parameter: axis index = 0 (index from 0, for 1st axis it should be 0, 2nd be 1, and

so on)

2nd Parameter: value = 1 (1=Servo-On, 0=Servo-Off)

For simplification, it is listed as: 0x2040 0 1

2) Set target to 1.0:

0x2002 0 1.0

3) Check position:

?0x2001 0 (command with read-back flag)

#### 4.4.2. Function block diagram

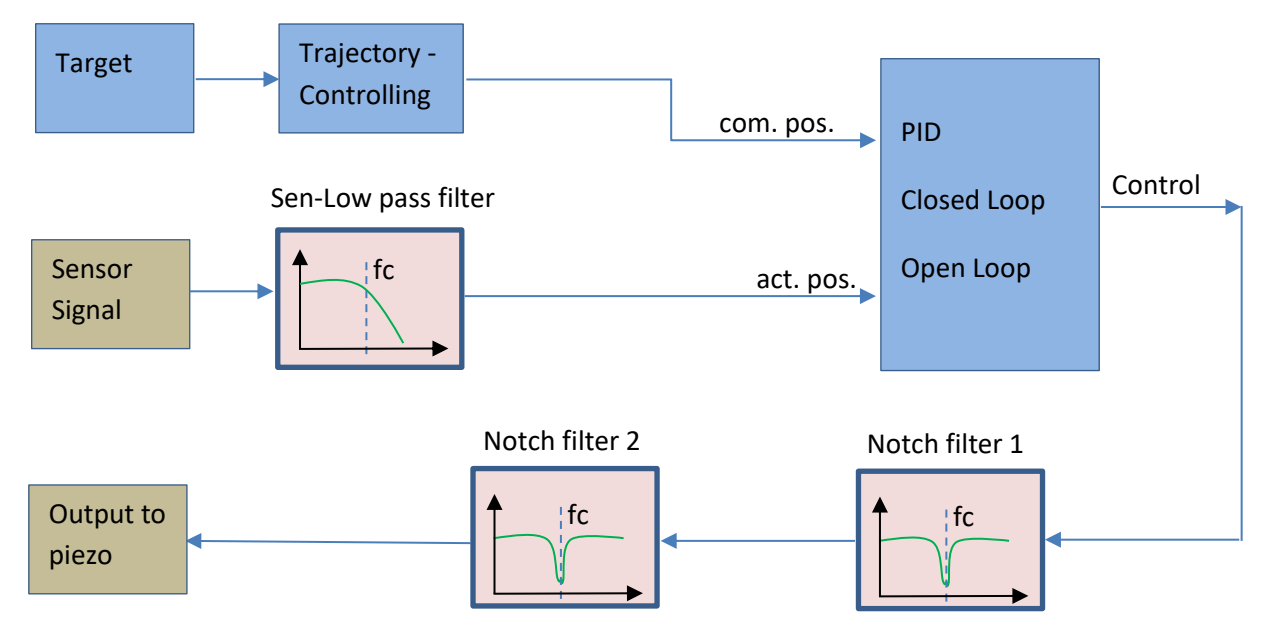

Note: The sensor has one <u>low-pass-filter</u>. The controlling voltage has 2 <u>notch-filters</u>. Set fc to 0.0 to disable filter function.

piezo · positioning · systems

#### 4.4.3. Target selection

As shown in the figure, targets can be selected from different sources for each axis.

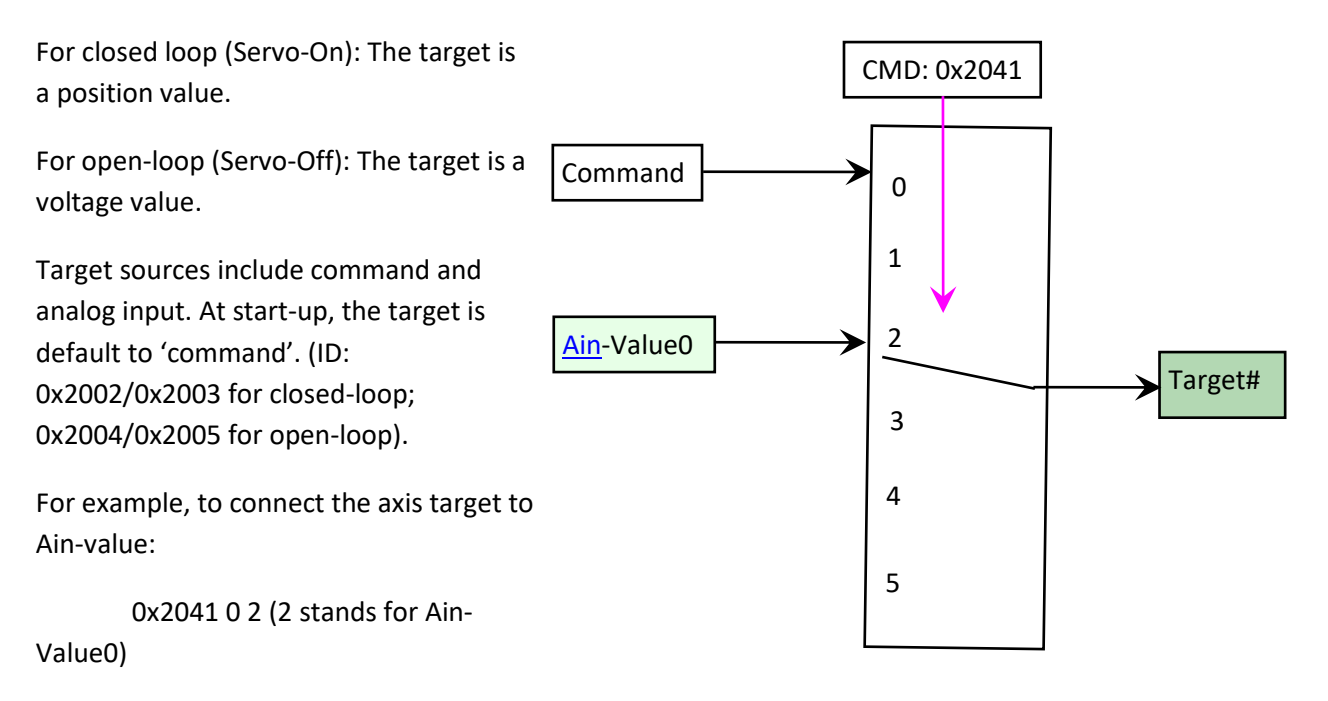

Note: use "?0xFFF9 0x2041" to see valid settings

piezo · positioning · systems

#### 4.4.4. Trajectory controlling

The selected target will be passed to the trajectory module, which calculates the effective value used as target (target used) according to the maximum velocity and acceleration parameters.

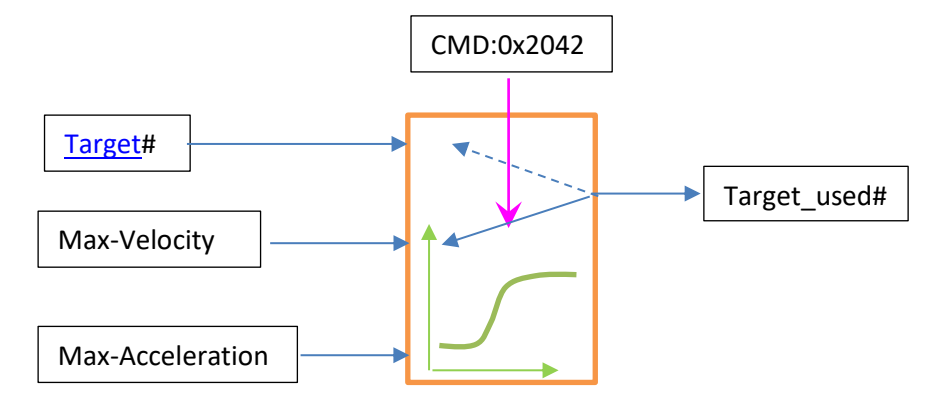

The relation between target\_used and velocity / acceleration is shown below.

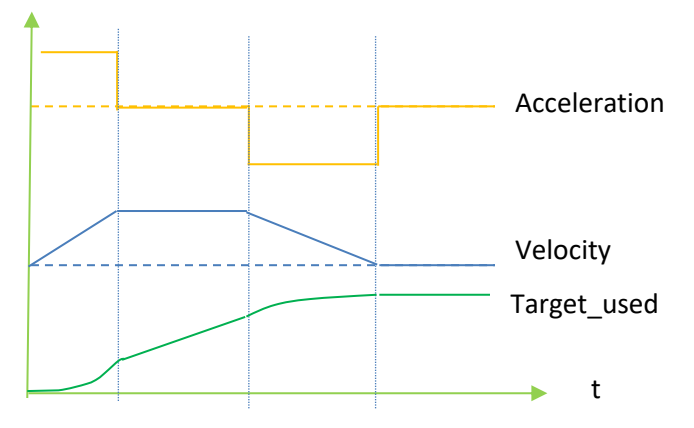

Example for using the trajectory module for the 1<sup>st</sup> axis

Set max-acceleration to e.g. 10um/(s\*s). Optional, since parameter can be saved in flash.

0x6001 0 0x20400001 10.0

Set max-velocity to 1um/s. Optional, since parameter can be saved in flash.

0x6001 0 0x20400002 1.0 or with command

0x2050 0 1.0

Enable trajectory controlling. Optional, since parameter can be saved in flash.

0x6001 0 0x20400000 1 or with command

0x2042 0 1

Note:

for scanning applications, trajectory controlling should be disabled. 0x6001 <axis-ID> 0x20400000 0 or 0x2042 <axis-ID> 0

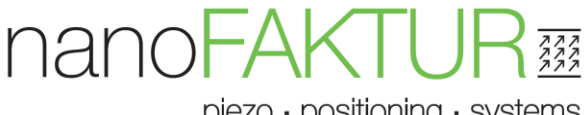

#### 4.4.5. Analog I/O

Analog input can be used for target signals so that no software controlling is necessary (a default macro is required for configuration). Analog input has an internal 1kHz low pass filter.

| Controller   | Number of inputs | Index   |
|--------------|------------------|---------|
| EBD-060310 / | 1                | 0       |
| EOD-060310/  |                  |         |
| EBD-060310 / |                  |         |
| EOD-060310   |                  |         |
|              |                  |         |
| EBD-060320   | 2                | 0, 1    |
|              |                  |         |
| EBD-060330   | 3                | 0, 1, 2 |
|              |                  |         |

Calculating method:

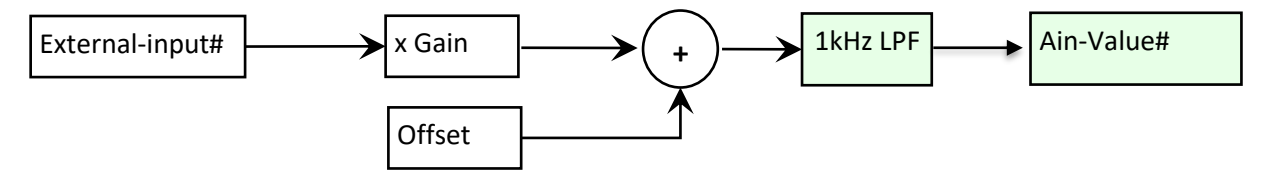

Analog-Output:

The analog output can used as a monitor-signal.

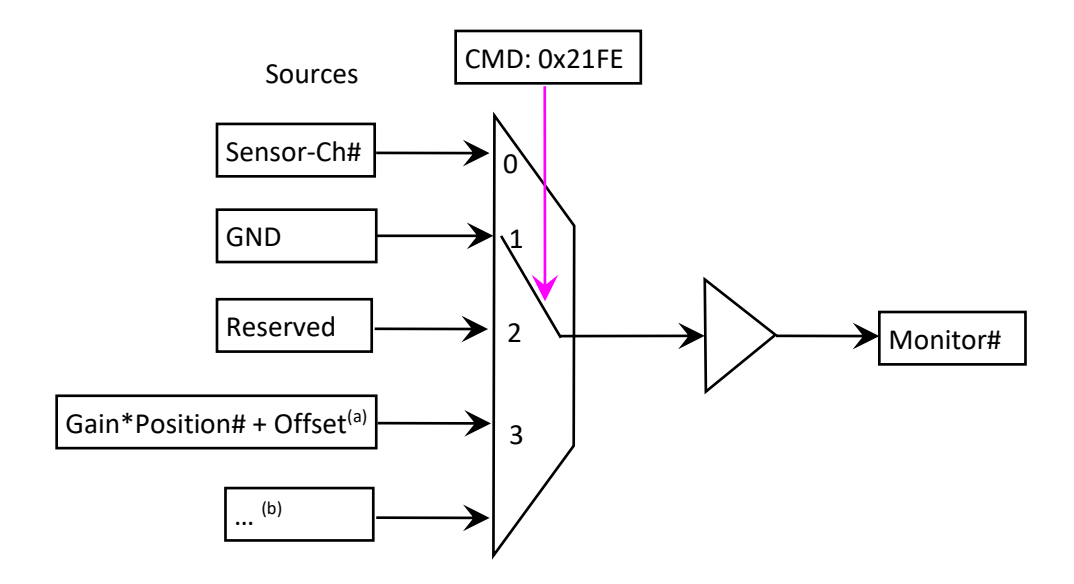

Note (a): valid only for controller EBD-0603\*\*

Note (b): please use "?OxFFF9 Ox21FE" to see all valid options

Option <3> for the EBD-0603\*\* controller: Output-range: -5V ~ +10V

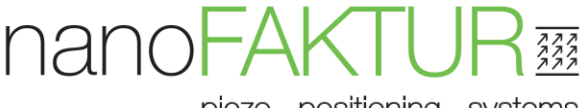

Output-Voltage = Position \* Gain + Offset

For example of axis0:

Position: 0~25um

Output voltage: -5.0 ~ 5.0V

 $\Rightarrow$  Gain = 0.4, Offset = -5.0

Command (or with Parameter-GUI):

0x6001 0 0x21400410 -5.0 0 0x21400411 0.4

#### 4.4.6. Event

Event is used for triggering data-recorders and/or motion (synchronizing the operation). One event signals (index 0) is available. To use an event, it should be first configured and then connected to data-recorders.

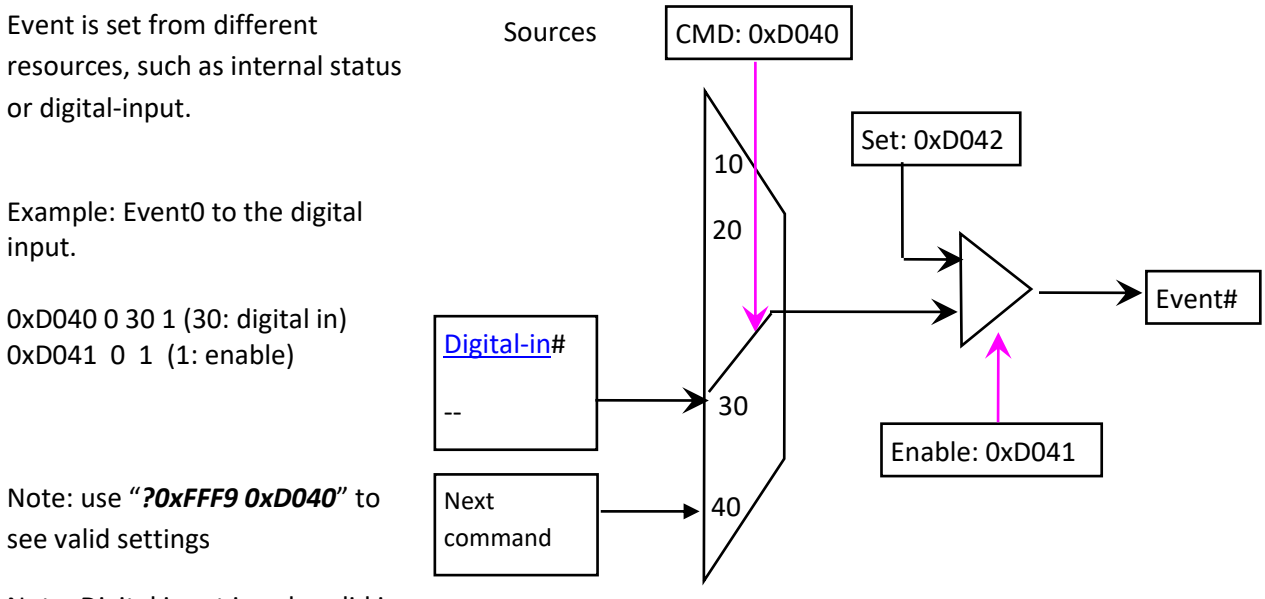

Note: Digital input is only valid in

EBD-060310/EBD-060310. Signal detection/delay timing is 20us.

#### 4.4.7. Data-Recorder

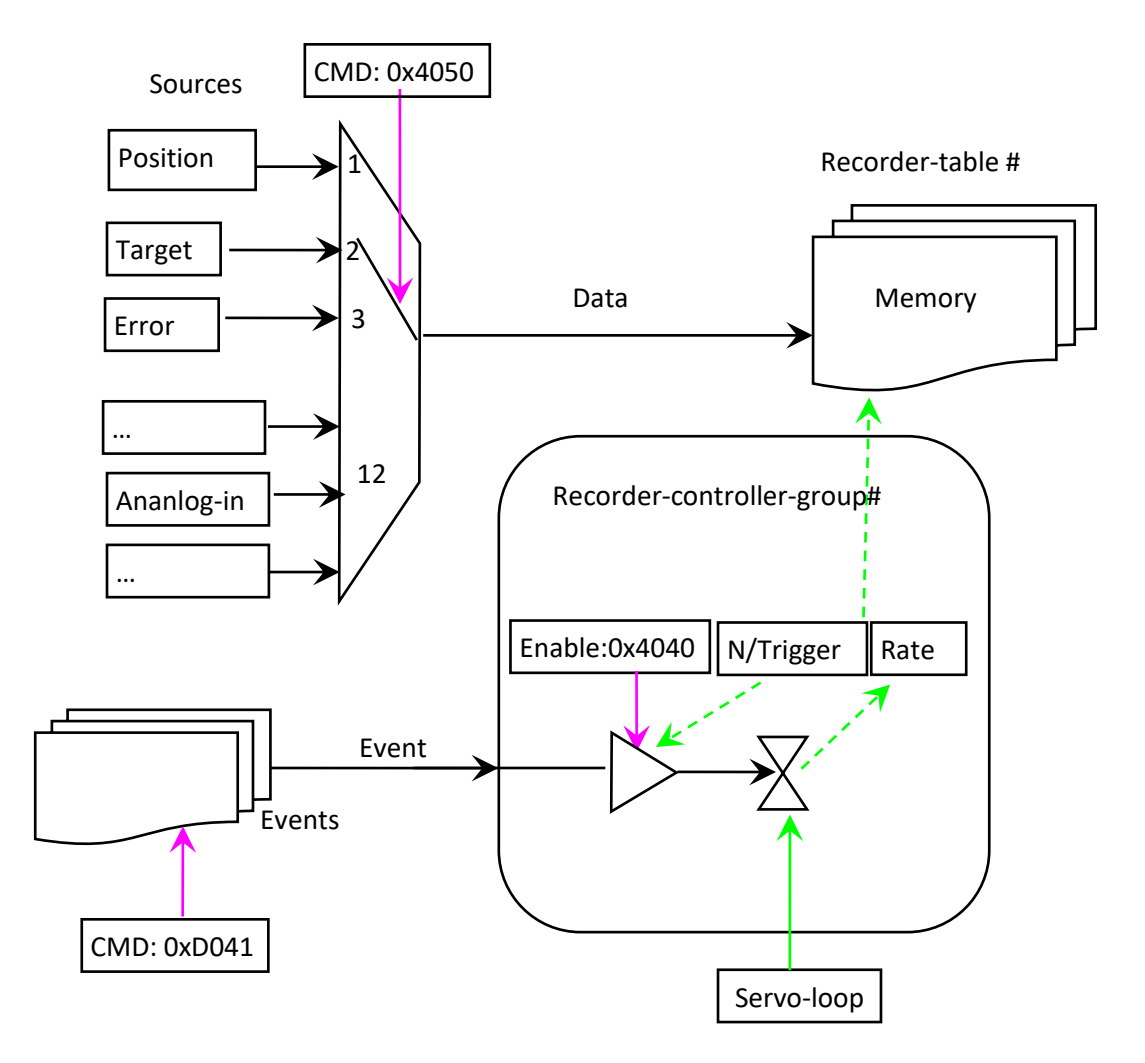

There are 2 data recorders to store data synchronously in memory which can then be read-back by software. The memory size of each recorder is 512 DW (double-word).

To use data recorders:

- select data sources for recorder with command 0x4050. Command parameters are: <recorder-index> <source-ID> <source-channel>
   For example: To select recorder 0 with axis position, and recorder 1 with analog input 0x4050 0 1 0 1 12 0
   Note: use "**?0xFFF9 0x4050**" to see valid settings
- 2) enable recorder.

0x4040 0 1

3) enable and set event.

Oxd041 0 1 (enable event) Oxd042 0 1 (set event ) Now data will be saved at each servo-loop (for rate = 1).

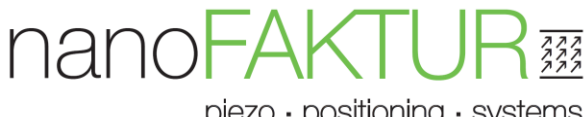

4) check recorded data length.

?0x4042 0 (Read-back command)

In case of 50k servo-loop and rate=50, to fill up 512 data-buffer, it takes 512ms.

5) when finished, read data.

?0x4011 0 0 512 (read 512 data out of table 0, from position 0) ?0x4011 1 0 512 (read 512 data out of table 1, from position 0)

Example 2: recorder PID-Target and position triggered by command:

| 0xd041 0 0         | (Disable event)                           |
|--------------------|-------------------------------------------|
| 0x4040 0 0         | (Disable recorder)                        |
| 0x4050 0 7 0 1 1 0 | (Config recorder source)                  |
| 0x4040 0 1         | (Enable recorder)                         |
| 0xd041 0 1         | (Enable event)                            |
| 0xd040 0 40 0      | (Event option: triggered by next command) |
| 0x2003 0 0.1       | (Relative move and start-recorder)        |
| ?0x4042            |                                           |
| ?0x4011 0 0 512    |                                           |

piezo · positioning · systems

#### 4.4.8. Firmware update

Power on the controller and start software: nFUpdater.exe Note: the current controller can't use the Ethernet interface for firmware update.

| 1. 1 | Select | the | right | COM-port |  |
|------|--------|-----|-------|----------|--|

| Interface selection: Connect   Firmware selection: Load   Status: Interface connection   Please turn on the controller first.   And then select interface and firmware.   Note: please use COM-port for EBD-0602x0/06   USB/Ethernet for high-end controllers.   Note: please connect to controller.   Interface:   RS232   COM:   COM:   Comect   Start   E   Default setting:   No parity   1 Stop bit    Close                                                                                                    | nanoFaktur Controller Firmware Updater                                                                                                 |                                                                                          |                                                                 | ×                                                      |       |         |
|----------------------------------------------------------------------------------------------------|----------------------------------------------------------------------------------------------------|------------------------------------------------------------------------------------------|-----------------------------------------------------------------|--------------------------------------------------------|-------|---------|
| Firmware selection:       Load         Status:       Interface connection       ×         Please turn on the controller first.       And then select interface and firmware.       Interface:       RS232       connect         Note: please use COM-port for EBD-0602x0/06<br>USB/Ethemet for high-end controllers.       Interface:       RS232       connect         Note: please connect to controller.       COM:       COM16          Start       E       Default setting:<br>No flow controlling<br>Baudrate:115200<br>No parity<br>1 Stop bit       Close                                                                                                    | Interface selection:                                                                                                    | Connec                                                                                   | t                                                               | - 4                                                    |       |         |
| Status: Interface connection X   Please turn on the controller first. And then select interface and firmware.   Note: please use COM-port for EBD-0602x0/c Interface: RS232   USB/Ethernet for high-end controllers. Interface: RS232   Note: please connect to controller. COM: COM16   Start E   Start E   Start Interface: Interface:   No faw: controlling Baudrate:115200   No parity 1 Stop bit   I Stop bit I Stop bit                                                                                                    | Firmware selection:                                                                                                    | Load                                                                                     |                                                                 |                                                        | and a |         |
| Please turn on the controller first.   And then select interface and firmware.   Note: please use COM-port for EBD-0602x0/06   USB/Ethernet for high-end controllers.   Note: please connect to controller.   COM: COM16 Comment Comment | Status:                                                                                                    |                                                                                          | Interface connection                                            |                                                        |       | ×       |
| Start E Start E Start Close Close                                                                                                    | Please turn on the control<br>And then select interface<br>Note: please use COM-po<br>USB/Ethernet for hi<br>Note: please connect to c | ler first.<br>and firmware.<br>rt for EBD-0602x0/06<br>gh-end controllers.<br>ontroller. | Interface:<br>COM:                                              | RS232<br>COM16                                         | ~     | connect |
|                                                                                                    | <<br>Start                                                                                                    | E                                                                                        | Status:<br>Default setting:<br>No fil<br>Baud<br>No pi<br>1 Sto | :<br>ow controlling<br>Irate:115200<br>arity<br>op bit | ~     | Close   |

2. Load the firmware and then "Start"

After a successful execution, controller will be restarted, and the new firmware will be working.

Note: after update, please check parameters with nFControl.exe and save them with "0x6003 100" (since the updated firmware may have new parameters, which confirms controller's states and then be active).

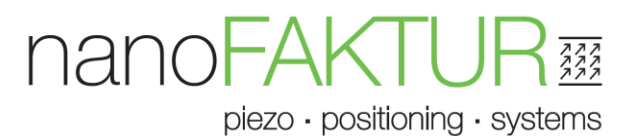

#### 4.4.9. Macro function

In case that the controller must be used without interface/software, the initialization should be performed automatically with saved commands. This comes to the macro function.

| Table 5.4.12 Command for Macro function |                                                   |                                     |                                                                                                    |
|-----------------------------------------|---------------------------------------------------|-------------------------------------|----------------------------------------------------------------------------------------------------|
| Command<br>ID                           | Syntax (read/write)                               | Function description                | Comment                                                                                                   |
| 0xE000                                  | -/ <string: name=""><br/>write only</string:>     | Start recording a new macro         | The old macro will be replaced<br>when a same name is given.<br>Only saves command from one<br>interface. |
| 0xE002                                  | -/ <none><br/>write only</none>                   | End of recording                    |                                                                                                    |
| 0xE003                                  | <none> / -<br/>read only</none>                   | List all macros                     |                                                                                                    |
| 0xE004                                  | -/ <string><br/>read only</string>                | Show contents of<br>macros          | Command package in binary format                                                                          |
| 0xE005                                  | <none> / <string></string></none>                 | Set/get default<br>macro            | Controller starts default macro each time it re-started                                                   |
| 0xE006                                  | -/ <string><br/>write only</string>               | Delete macro                        |                                                                                                    |
| 0xE010                                  | <none> /<string>[<times>]</times></string></none> | Start macro / get<br>running status | <times> is optional, 1 when not set.</times>                                                              |
| 0xE011                                  | -/ <none><br/>Write only</none>                   | Stop running macro                  |                                                                                                    |
| 0xE012                                  | -/ <ms><br/>Write only</ms>                       | Delay millisecond                   | Only used in macro function                                                                               |

Note: Name is case sensitive, maximal 8 chars.

Example 1: define a macro which turns servo-on

| 0xE000 sServoOn   | macro name is 'ServoOn'<br>'s' is only for software which means parameter is a string<br>or just <i>0xE000 'ServoOn'</i> |
|-------------------|----------------------------------------------------------------------------------------------------|
| 0x2040 0 1        | servo on                                                                                                    |
| 0xE002            | end of recording macro                                                                                                   |
| ?0xE003           | show all macros                                                                                                    |
| ?0xE004 'ServoOn' | show all commands in macro                                                                                               |
| 0xE010 'ServoOn'  | start macro : just to test                                                                                               |

piezo · positioning · systems

 $\times$ 

Command Terminal

| ommand: 0xe010 'ServoOn'                        | Send  |
|-------------------------------------------------|-------|
| esponse from controller:                        | Clear |
|                                                 |       |
| <<:0xe000 sServoOn                              |       |
| Controller executed the command successfully.   |       |
| <<:0x2040 0 1                                   |       |
| Controller executed the command successfully.   |       |
| <<:0xe002                                       |       |
| Controller executed the command successfully.   |       |
|                                                 |       |
| <<:?0xe003                                      |       |
| >>:                                             |       |
| ServoOn                                         |       |
| Controller executed the command successfully.   |       |
| <<:?0xe004 'ServoOn'                            |       |
| >>:                                             |       |
| 0x2040 0 1                                      |       |
| Controller executed the command successfully.   |       |
| <<:0xe010 'ServoOn'                             |       |
| Controller evented the command successfully     |       |
| controller executed the community addressionly. |       |
|                                                 |       |
|                                                 |       |
|                                                 |       |
| 1                                               |       |

#### Example 2: enable analog controlling

| 0xE000 'init'    | macro name is 'init'                                       |
|------------------|------------------------------------------------------------|
| OxFFFO 1         | Command level to 1                                         |
| 0x2041 0 2       | select the 1 <sup>st</sup> analog input as target of axis1 |
| 0xE010 'ServoOn' | run macro, or just "0x2040 0 1"                            |
| 0xE002           | end of recording macro                                     |
|                  |                                                            |
| ?0xE003          | show all macros                                            |
| 0xE010 'init'    | start macro : just to test                                 |
|                  |                                                            |
| 0xE005 'init'    | set as default macro                                       |

piezo · positioning · systems

| Command: 20xE003                  | Send  |
|-----------------------------------|-------|
| Response from controller:         | Clear |
| << 0x0000 'init'                  |       |
| Controller responsed with code: 0 |       |
| <<:0xFFF0 1                       |       |
| Controller responsed with code: 0 |       |
| <<:0xE012 2000                    |       |
| Controller responsed with code: 0 |       |
| <<:0x2041 0 2                     |       |
| Controller responsed with code: 0 |       |
| <<:0xE010 'ServoOn'               |       |
| Controller responsed with code: 0 |       |
| <<:0xE002                         |       |
| Controller responsed with code: 0 |       |
| <<:?0xE003                        |       |
| >>:                               |       |
| Init<br>Apalog1                   |       |
| Analog2                           |       |
| ServoOn                           |       |
| Controller responsed with code: 0 |       |
|                                   |       |
| <                                 | 1     |

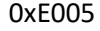

--- without macro name, the default macro will be disabled

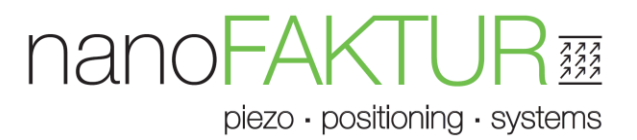

#### Example 3: Step movement

Move from 0 to 10um in step of 0.1, and then back to 0 in step of 0.2um

| 0xE000 'ste<br>0x2003 0 0<br>0xE012 10<br>0xE002 | pUp'<br>).1 | <ul> <li> macro for step-up</li> <li> move axis0 relative (0.1um)</li> <li> Delay 10ms</li> <li> end of recording macro</li> </ul> |
|--------------------------------------------------|-------------|----------------------------------------------------------------------------------------------------|
| 0xE000 'ste                                      | pDown'      | macro for step-down                                                                                                    |
| 0x2003 0 -                                       | 0.2         | move axis0 relative (0.2um)                                                                                                    |
| 0xE012 10                                        |             | Delay 10ms                                                                                                    |
| 0xE002                                           |             | end of recording macro                                                                                                    |
| 0xE000 'Ma                                       | in'         | top-level macro                                                                                                    |
| 0x2040 0 1                                       |             | axis0 servo ON                                                                                                    |
| 0x2002 0 0.                                      | 0           | move to position 0.0                                                                                                    |
| 0xE012 10                                        |             | Delay 10ms                                                                                                    |
| 0xE010 'step                                     | oUp' 100    | step up 100 times                                                                                                    |
| 0xE012 10                                        |             | Delay 10ms                                                                                                    |
| 0xE010 'step                                     | Down' 50    | step down 50 times                                                                                                    |
| 0xE002                                           |             |                                                                                                    |

Run the macro:

0xE010 'Main'

Note:

- Macro name is a string, please pay attention for the special character ''
- Macro name is case sensitive.

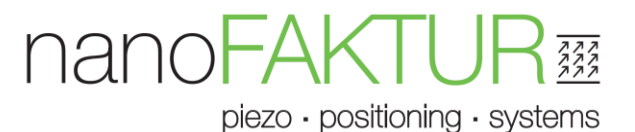

#### 4.4.10. Auto-zero function

Zero-positions may be shifted by load, transport or mounting. This can lead to mechanics not being able to reach their limits (overflow-indication as shown below).

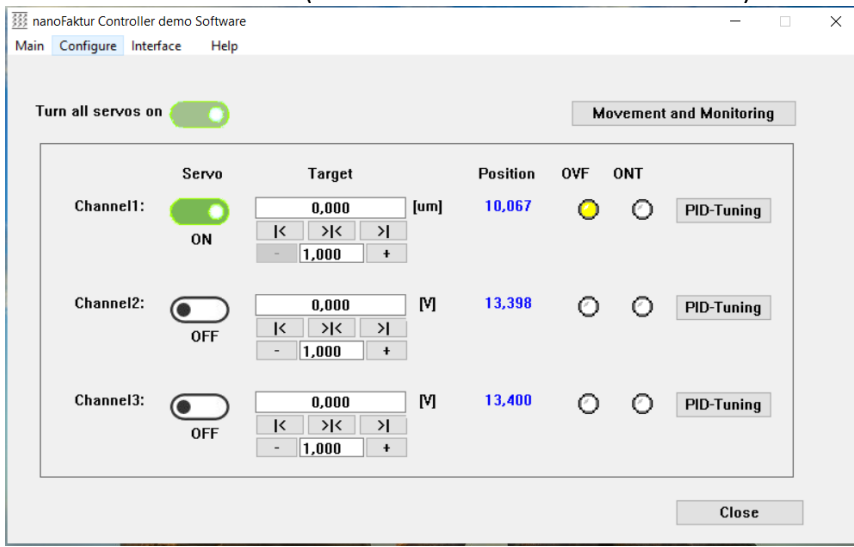

In case of strain-gauge sensors, the offset can be shifted to another voltage with command 0x2150.

🗱 nanoFaktur Controller demo Software

Help

Main Configure Interface

Turn all servos on 🍊

Step 1: Turn all Servo-mode to OFF

Step 2: Set voltage to example -20V

This means that the sensor value should be about 0.0 at -20V, depending on how much voltage is reserved for other compensations. For example:

Set to -20V, when -20V ~ 150V corresponding to whole stage range or Set to -30V, when -30V ~ 165V =>

whole stage range.

Step 3: Send the auto-zero-command

0x2150 0 5.0

Command ID: 0x2150 Syntax: <command-ID> <sensor-channel-

index> <voltage-step>

Note: this can last for some seconds.

```
Step 4: Verify the stage can move the
```

whole range:

Position Servo Target 0,067 Channel1: -20,000 М X K N OFF 1,00 Command Terminal Command: Channel2: 0,0 Response from controller: > ĸ OFF 1,00 <<:0x2150 0 5.0 Controller responsed with code: Channel3: 0,0 <<:0x6003 100 K > Controller executed the comman OFF 1,00 -<<:0xd000 Controller executed the comman Turn Servo-ON, and check the limit position. Step 5: When OK, save the new parameters to controller and stage

| 0x6003 100 | (Save parameters to controller)          |
|------------|------------------------------------------|
| 0xD000     | (Save parameters to IDChip of the stage) |

0

## **5.Explanation: Open- and Closed-Loop**

### 5.1. Open Loop Behavior

Open loop operation means that simply voltages are applied to a PZT actuators, which then perform expansion or contraction. The latter is depending on which coupling constant is relevant and in which direction the voltages are applied.

Typical behaviour of a  $d_{33}$  PZT-actuator at an electrical field of ± 3 KV/mm (counter-polarization occurs at the low turning points):

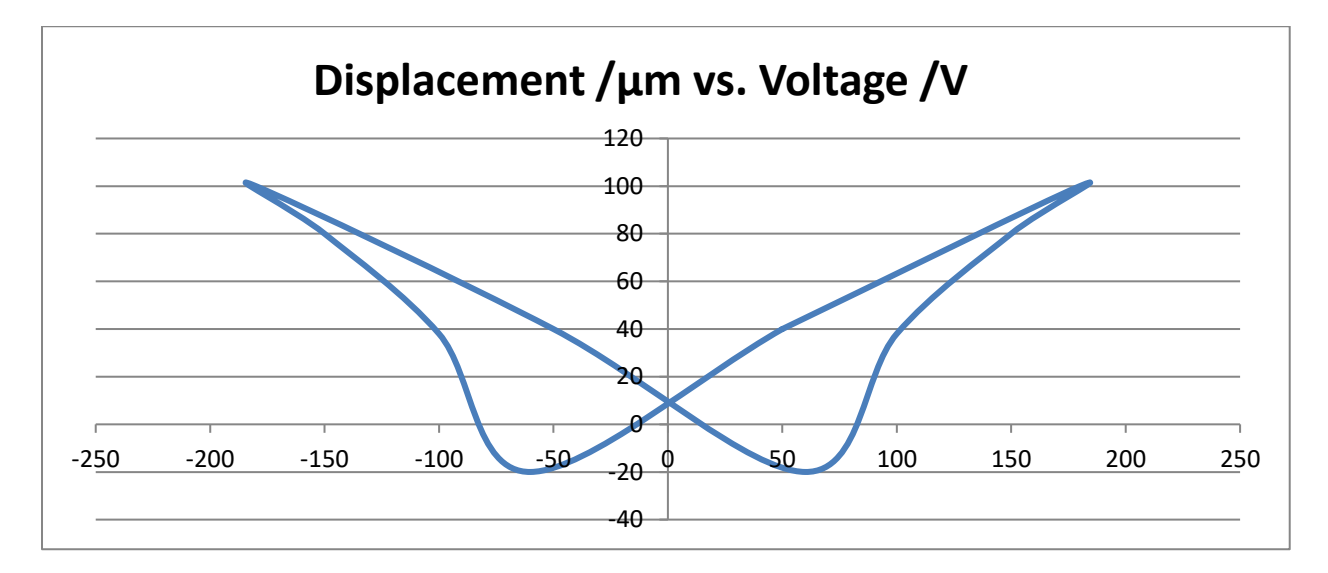

The symmetry of this butterfly-curve for plus and minus voltages and losses at repolarization lead to only unipolar usage making sense. Contraction at counter-fields can be added to 20%-30% of the nominal voltages. Maximum voltages and maximum counter-voltages depend on the kind of actuator. Follow manufacturer specifications!

nanoFaktur controllers in standard-configuration amplify by a factor of 15. The offset is at 0 V. A voltage of 0 to +10 V at the input-BNC will drive the output from 0 to +150 V. An extended output-range of about -45 to +180 V is serving as a reserve for closed-loop operation only.

piezo · positioning · systems

## 5.2. Voltage-Behavior of a d<sub>33</sub>- PZT

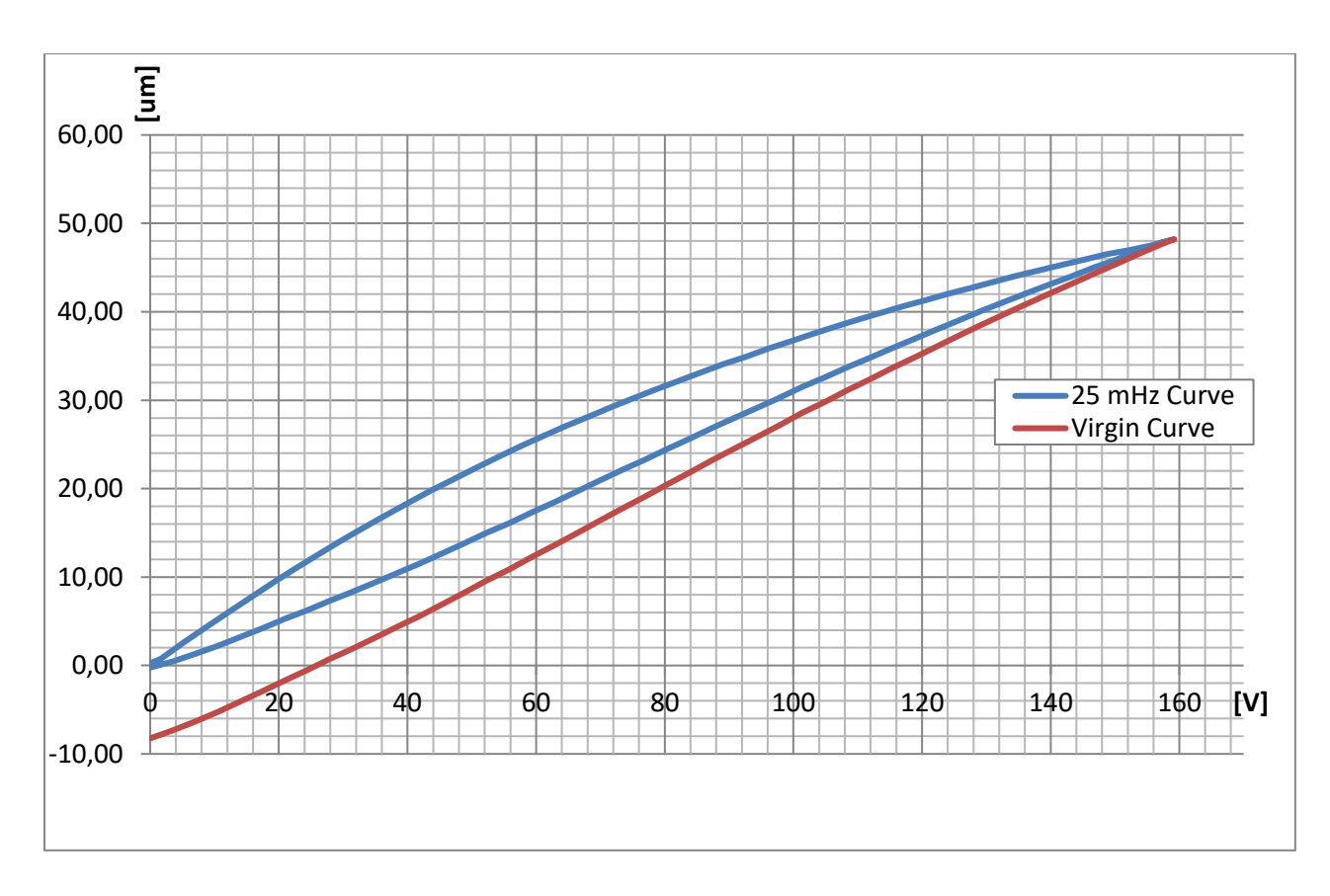

The curve above shows the typical behaviour of a nanoFaktur MPO-050050 PZT-multilayer stack. The stack was driven at voltages from 0 to 160 V, expansion monitored with a probe. When a PZT actuator is reactivated after a long rest, it performs a virgin curve. The Y-axis departure of the virgin-curve depends on the time of the rest. The existence of a gap between the zero-points of the virgin-curve and the later curve is indicating the phenomenon drift. A drift does always exist after the PZT has been used. The drift has a magnitude of 1% per time-decade.

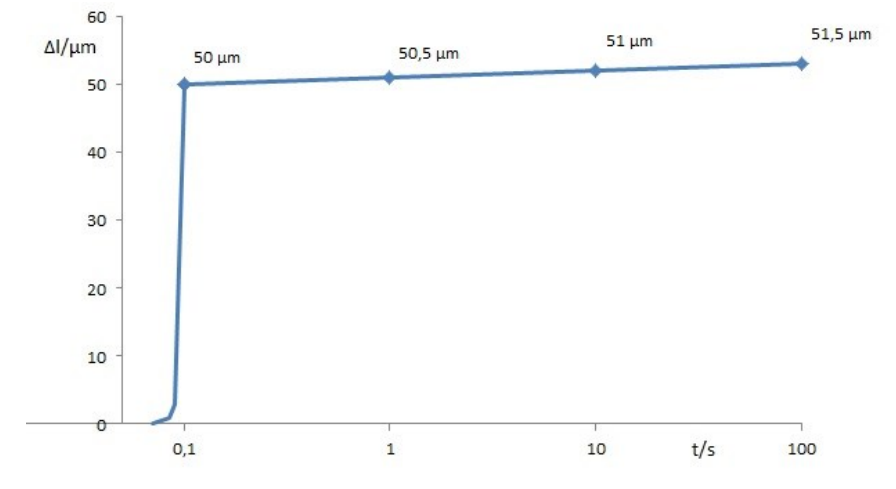

## nanoFAKIL

piezo · positioning · systems

### 5.3. Closed Loop Operation

Most applications require precise positioning and/or stable resting at positions. Hysteresis and drift described above shall be overcome. This can be achieved by using a linear position sensor measuring what the piezo-actuator is doing. A controller can compare the commanded position (input) with the actual position and generate a corrected voltage for the piezo. This is optimally done repeatedly (in loops). The frequency (band-width) of the loop is decisive for the dynamics of closed-loop operation. The inverse value of the band-width is the control-loop time. This is as low as 50 µs for 2<sup>nd</sup> generation EBD-controllers.

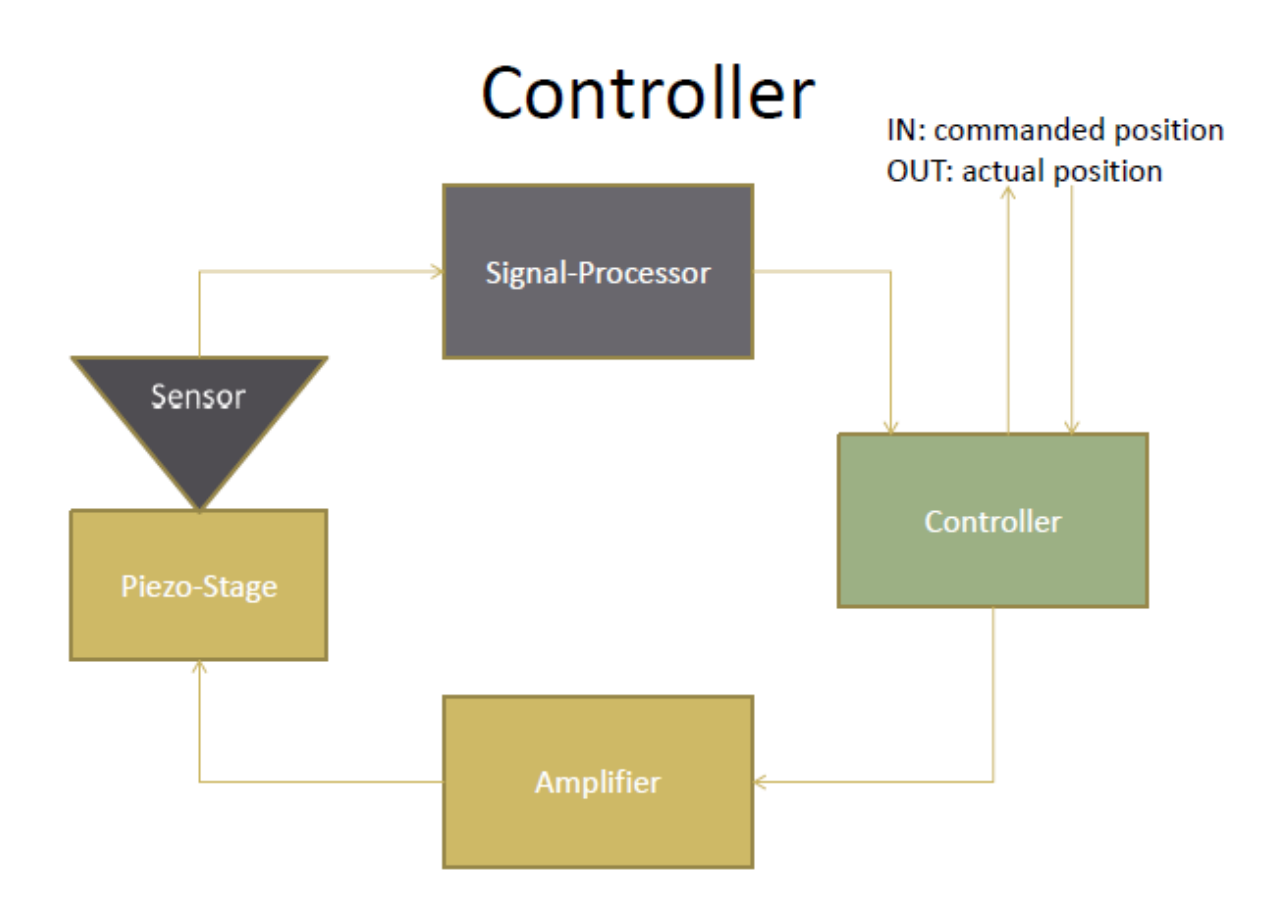

## 6.Troubleshooting

Please first update firmware to the newest stand.

| Problem                         | Reason                           | Solution                        |
|---------------------------------|----------------------------------|---------------------------------|
| USB connection                  |                                  | Install the dedicated driver    |
| TCP/IP connection: no interface | IP address not configured        | Enable DHCP when used in a      |
| found                           |                                  | sub-net                         |
|                                 |                                  | (First configure controller via |
|                                 |                                  | save parameters in flash)       |
| TCP/IP connection: already      | TCP/IP allows only one           | Software should disconnect      |
| connected                       | connection                       | the interface when closed       |
| status LED red                  | Stage connecter not              | Read stage status with "?       |
|                                 | connected                        | 0x204F"                         |
|                                 | Unknown stage type               | To reset status: " 0x204F"      |
|                                 | System temperature problem       | Information: "?0xFFF9 0x204F"   |
|                                 | Controller is busy               |                                 |
| Channel LED status              | Off: Open loop                   |                                 |
|                                 | Blinking: Stage is Moving        |                                 |
|                                 | Green: On-target                 |                                 |
| Channel LED yellow              | Overflow: Target can't reach     | Check soft-limit                |
|                                 | and the voltage is at the limit. | Run <u>auto-zero</u> function   |
| No movement                     | Voltage limit reached            | Check open-loop soft-limit      |
|                                 | Position limit reached           | Check close-loop soft-limit     |
|                                 | Small velocity value and         | Disable trajectory controlling  |
|                                 | Trajectory enabled               |                                 |
|                                 | Target selection                 | Check "?0x2041"                 |
| Monitor output                  |                                  | Check the pin-definition        |
| Oscillation                     | Notch-filter setting             | Disable the filter              |